#### 1. <u>การลงทะเบียนการใช้งานระบบ</u>

เปิดโปรแกรมเว็บบราวเซอร์แล้วพิมพ์ URL ไปที่ http://data.bopp-obec.info/building/

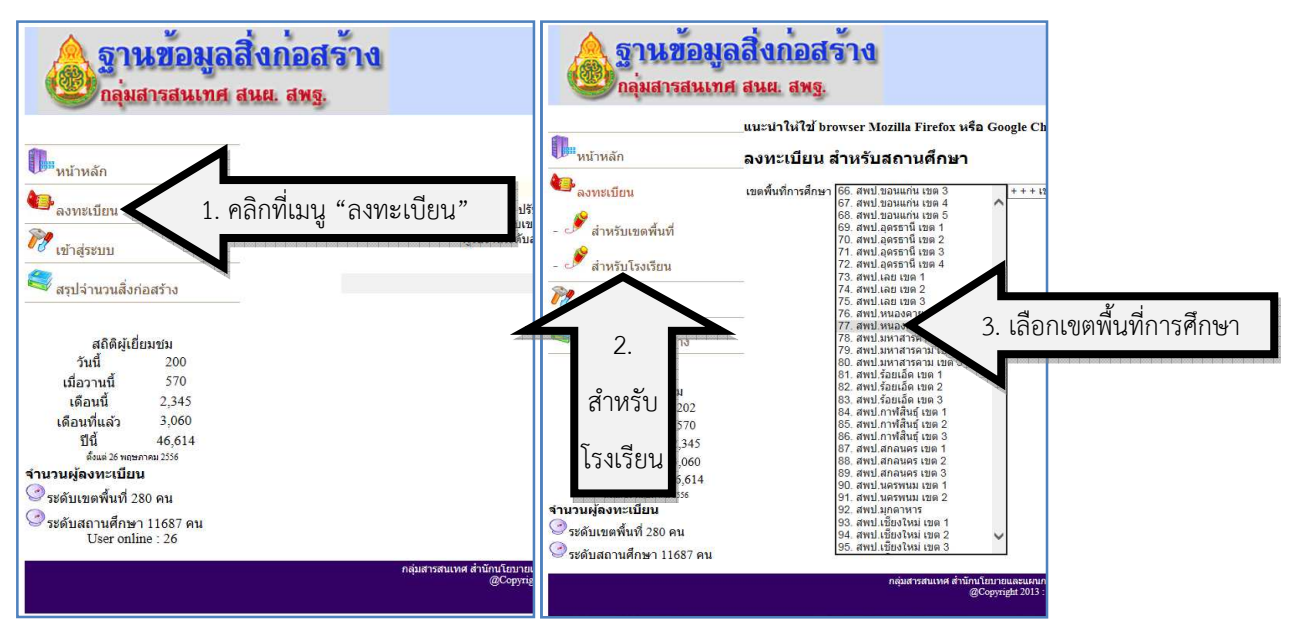

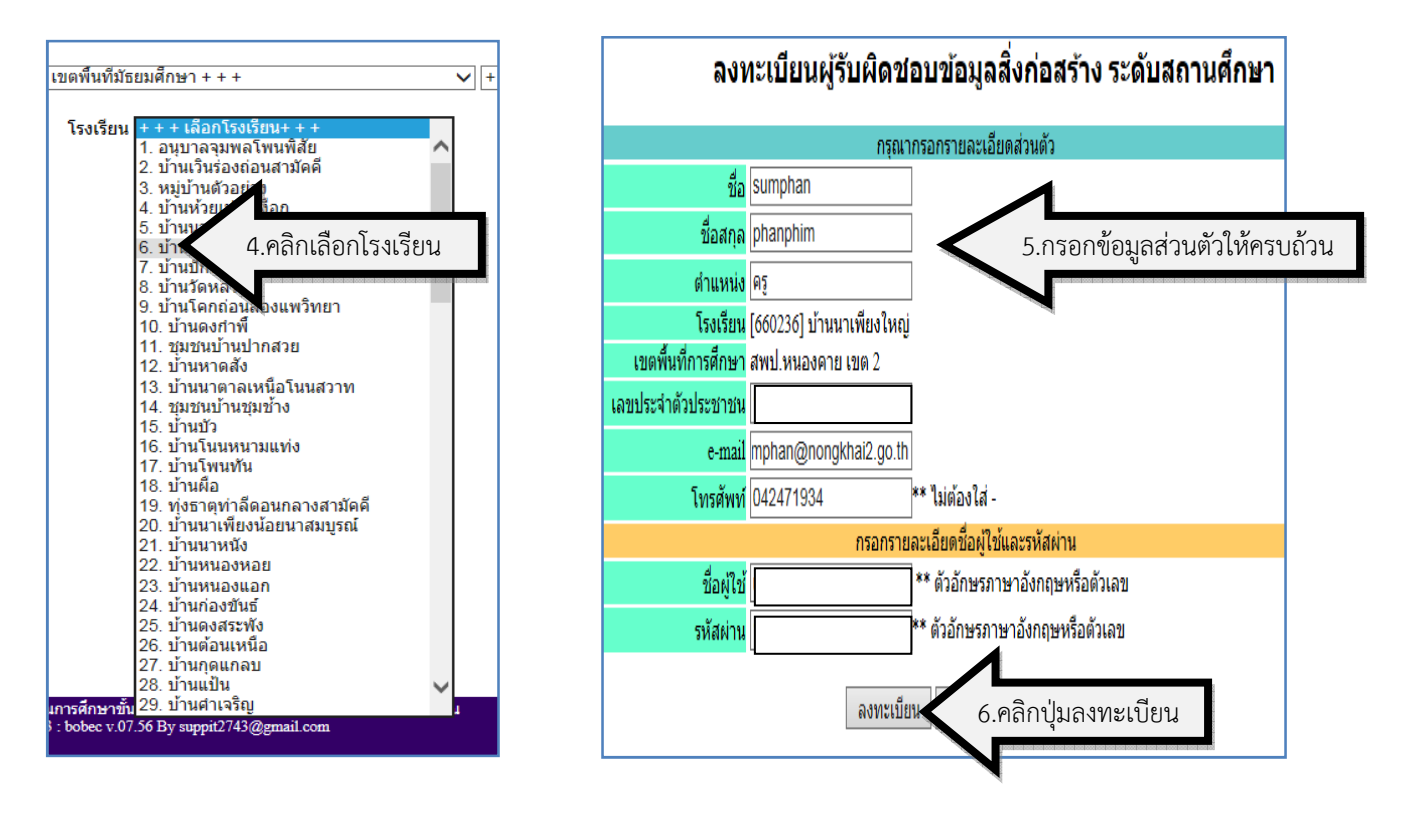

บันทึกข้อมูลเรียบร้อยแล้ว ท่านสามารถเข้าสู่ระบบได้ในอีก 5 วินาที 7.เมื่อลงทะเบียนเสร็จรอ 5 วินาที

#### 2. <u>การเข้าสู่ระบบ</u>

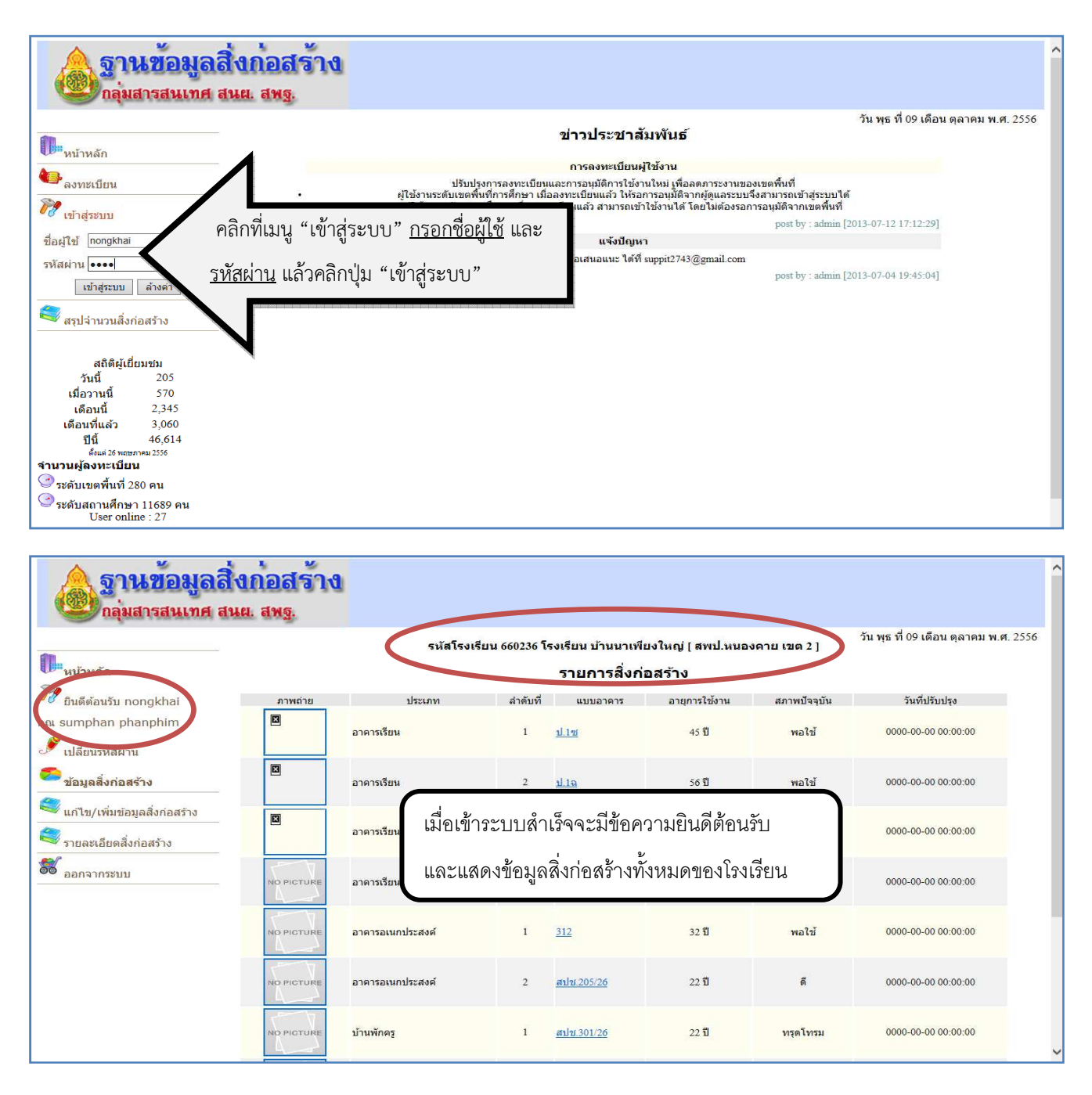

#### <u>การเพิ่มข้อมูลแผนผังโรงเรียน</u>

 คลิกที่เมนู "<u>แก้ไข/เพิ่มข้อมูลสิ่งก่อสร้าง</u>" แล้วคลิกที่เมนู "<u>แผนผังโรงเรียน</u>" ถ้ายังไม่เคยอัพโหลดแผนผัง โรงเรียนเข้าไปในระบบ จะมีข้อความแจ้งและจะมีเมนู "เพิ่มแผนผังโรงเรียน" ให้คลิกที่เมนูนี้เพื่ออัพโหลด รูปภาพแผนผังโรงเรียนโดยมีเงื่อนไขคือ รูปภาพจะต้องเป็นไฟล์นามสกุล .JPG เท่านั้นและขนาดไม่เกิน 200 KB

| <b>อานข้อมูล</b><br>กลุ่มสารสนเทศ | รับก่อสร้าง<br>เนต. สพฐ.                                                                                    |
|-----------------------------------|----------------------------------------------------------------------------------------------------|
|                                   | วัน พุธ ที่ 09 เดือน ตุลาคม พ.ศ. 2556<br>รหัสโรงเรียน 660236 โรงเรียน บ้านนาเพียงใหญ่ [ สพป.หนองคาย เขต 2 ] |
| หน้าหลัก                          | แผนผังโรงเรียน                                                                                              |
| 💏 ยินดีต้อนรับ nongkhai           | NIA US US US A U U                                                                                          |
| คุณ sumphan phanphim              | ของเมมแผนผงเรงรอบ กรุณาอพเหลดแผนผงเรงเรยนดวยนะครบ                                                           |
| 🆋 เปลี่ยนรหัสผ่าน                 | บริมแสนตังโรงก น                                                                                            |
| 🥭 ข้อมูลสิ่งก่อสร้าง              |                                                                                                    |
| 🍣 แก้ไข/เพิ่มข้อมูลสิ่งก่อสร้าง   |                                                                                                    |
| 🥞 รายละเอียดสิ่งก่อสร้าง          |                                                                                                    |
| 鬱 ออกจากระบบ                      |                                                                                                    |

| อานข้อมูล<br>กลุ่มสารสนเทศ                                                                                                    | สิ่งก่อสร้าง<br>สนแ. สพฐ.           |                                                                                                    |                                       |
|----------------------------------------------------------------------------------------------------|-------------------------------------|----------------------------------------------------------------------------------------------------|---------------------------------------|
| *                                                                                                    |                                     | รหัสโรงเรียน 660236 โรงเรียน บ้านนาเพียงใหญ่ [ สพป.หนองคาย เขต 2 ]                                                                   | วัน พุธ ที่ 09 เดือน ตุลาคม พ.ศ. 2556 |
| น้ำหลัก                                                                                                    | แผนผังโรงเรียน                      |                                                                                                    |                                       |
| <ul> <li>ชินด์ต่อนรับ nongkhai</li> <li>คุณ sumphan phanphim</li> <li>เปลี่ยนรหัสผ่าน</li> <li>ข้อมูลสิ่งก่อสร้าง</li> <li>นึกไข/เพิ่มข้อมูลสิ่งก่อสร้าง</li> <li>รายละเอียดสิ่งก่อสร้าง</li> <li>ออกจากระบบ</li> </ul> | @ยังไม่มีแผนผังโรงเรียน r<br>นะครับ | กรุณาอัพโหลดแผนผังโรงเรียนด้วย<br>ภาพถ่าย <sub>-kb</sub><br>บันทึก เคลียร์ ย่อนกลับ                                                  | Browse 2 tuinîni 200                  |
|                                                                                                    | กลุ่มสารสนเทศ สำ                    | านักนโตกายและแผนการศึกษาทั้นทั้นฐาน สำนักงานคณะกรรมการการศึกษาขั้นทั้นฐาน<br>@Copyright 2013 : bobee v.07.56 By suppit2743@gmail.com |                                       |

| Choose File to Upload                                                                                                    |                                                                                               |
|----------------------------------------------------------------------------------------------------|-----------------------------------------------------------------------------------------------|
| Image: Search map     ✓     4y     Search map                                                                                                    | 👝 🖬 Facebook 🥝 ระบบข้อมูลสารสนเทศเพิ 🏪 นิแหละ! สาเหตุก็ทำให้รถ 🦉 ระบบฐานข้อมูลมีเก่อ 🗴 💮 🏠 🔯  |
| Organize 🕶 New folder                                                                                                    | 0                                                                                             |
| Local Disk (C)<br>DVD RW Drive (D)<br>New Volume (E)<br>Local Disk (F)                                                                                                    |                                                                                               |
| Web (cs)         430074-20131009           DATA_CT (H)         430074-20131009           101917.jpg         101738.jpg           Outrow (k)         Local Disk (Kc)           State Reserved         State Reserved | วัน พุธ ที่ 09 เดือน ตุลาคม พ.ศ. 2556<br>โรงเรียน บ้านนาเพียงใหญ่ [ สพป.หนองคาย เขต 2 ]       |
|                                                                                                    | านผังโรงเรียนด้วย                                                                             |
| File name: 470034-20131000091856.jpg                                                                                                    | ภาพลำย <sub>่kb</sub> Browse*.jpg ไม่เกิน 200<br>ปันทึก เคลียร์ ย้อนกลับ                      |
| <ul> <li>รายละเอียดสิ่งก่อสร้าง</li> <li>ออกจากระบบ</li> </ul>                                                                                                    |                                                                                               |
| กลุ่มสารสนเทศ สำนักบโบบายและแผนการ<br>@Copyright 2013 : bc                                                                                                    | ศึกษาทั้งทั้งฐาน ลำนังงานคณะกรมการการศึกษาขึ้งที่บฐาน<br>Jee v: 07.56 By suppit2743@gmail.com |

| <u>v</u>                                                                                                    | Y 1, 14                                                                            |                                                                                                    |
|----------------------------------------------------------------------------------------------------|------------------------------------------------------------------------------------|----------------------------------------------------------------------------------------------------|
| 🛕 ฐานขอมูล                                                                                                    | งสิ่งก่อสราง                                                                       |                                                                                                    |
| 🦉 กลุ่มสารสนเทศ                                                                                                    | เ สนุย. สพฐ.                                                                       |                                                                                                    |
|                                                                                                    |                                                                                    | รนัสโรงเรียน 660236 โรงเรียน บ้านนาเพียงใหญ่ [ สพป.หนองคาย เขต 2 ] วัน พุธ ที่ 09 เดือน ตุลาคม พ.ศ. 2556                                                                                                    |
| <b>ม</b> น้ำหลัก                                                                                                    | แองเอ้งโรงเรียน                                                                    |                                                                                                    |
| Ma di in songkhai                                                                                                    | 99M 19M A 9 9 9 9 9 1 1                                                            |                                                                                                    |
| ยนดดอนรบ nongknar                                                                                                    | @ยังไม่มีแผนผังโร                                                                  | ่งเรียน กรุณาอัพโหลดแผนผังโรงเรียนด้วย                                                                                                    |
| Series and the series                                                                                                    | นะครับ                                                                             | $\sim$                                                                                                    |
| 🥐 เปลยนวทสดาน                                                                                                    |                                                                                    | ภาพถ่าย :<br>kb                                                                                                    |
| 💆 ข้อมูลสิ่งก่อสร้าง                                                                                                    |                                                                                    | <mark>ปามพิก</mark> เคลียร์ ย้อนกลับ                                                                                                    |
| 💐 แก้ไข/เพิ่มข้อมูลสิ่งก่อสร้าง                                                                                                    |                                                                                    |                                                                                                    |
| 🥞 รายละเอียดสิ่งก่อสร้าง                                                                                                    |                                                                                    |                                                                                                    |
| 😻 ออกจากระบบ                                                                                                    |                                                                                    |                                                                                                    |
|                                                                                                    | กล่                                                                                | มสารสนเทศ สำนักปฏิยายและแคนการศึกษาขึ้นที่บุฐาน สำนักงานคณะกรรมการการศึกษาขึ้นที่บุฐาน                                                                                                    |
|                                                                                                    |                                                                                    | @Copyright 2013 : bobec v.07.56 By supprt2743@gmail.com                                                                                                    |
|                                                                                                    |                                                                                    |                                                                                                    |
|                                                                                                    |                                                                                    |                                                                                                    |
|                                                                                                    |                                                                                    |                                                                                                    |
| A 9                                                                                                    |                                                                                    |                                                                                                    |
| 🛕 ฐานข้อมูล                                                                                                    | าสิ่งก่อสร้าง                                                                      |                                                                                                    |
| <b>อานข้อมู</b> ล<br>กลุ่มสารสนเทศ                                                                                                    | าสิ่งก่อสร้าง<br>1 สนย. สพฐ.                                                       |                                                                                                    |
| <b>อานข้อมู</b> ร<br>กลุ่มสารสนเทศ                                                                                                    | าสิ่งก่อสร้าง<br>เ สนย. สพฐ.                                                       | รหัสโรงเรียน 660236 โรงเรียน บ้านนาเพียงใหญ่ [ สพป.หนองคาย เขต 2 ] วัน พุธ ที่ 09 เดือน ดูลาคม พ.ศ. 2556                                                                                                    |
| ฐานข้อมูร<br>กลุ่มสารสนเทศ                                                                                                    | าสิ่งก่อสร้าง<br>เ สนย. สพฐ.<br>แผนผังโรงเรียน                                     | รันสุโรงเรียน 660236 โรงเรียน บ้านนาเพียงใหญ่ [ สพป.หนองคาย เขต 2 ]                                                                                                    |
| รานข้อมูร<br>กลุ่มสารสนเทศ                                                                                                    | <b>าสิ่งก่อสร้าง</b><br>เสนต. สพฐ.<br>แผนผังโรงเรียน<br>มาไขแตมตังโรงเรียน         | รัสธีรงเรียน 660236 โรงเรียน บ้านนาเพียงใหญ่ [ สพป.หนองคาย เขต 2 ]<br>วัน พุธ ที่ 09 เดือน ตุลาคม พ.ศ. 2556                                                                                                    |
| รานข้อมูร<br>กลุ่มสารสนเทศ<br>เป็ <sup>*</sup> หน้าหลัก<br>ชิ ถินดีต่อนรับ nongkhai<br>คุณ sumphan phanphim                                                                                                    | <b>าสิ่งก่อสร้าง</b><br>เสนย. สพฐ.<br>แผนผังโรงเรียน<br>แก้ไขแตกยังโรงเรียน        | รมัสโรงเรียน 660236 โรงเรียน บ้านนาเพียงใหญ่ [ สพป.หนองคาย เขต 2 ]<br>                                                                                                    |
| รางชื่อมูร<br>กลุ่มสารสนเทศ<br>เมล็ดมรับ nongkhai<br>คุณ sumphan phanphim<br>รางไล้กบรพัสผ่าน                                                                                                    | <b>าสิ่งก้อสร้าง</b><br>(สนย. สพฐ.<br>แผนผังโรงเรียน<br>มศไขแตยตังโรงเรียน         | รนัสโรงเรียน 660236 โรงเรียน บ้านนาเพียงใหญ่ [สพป.หนองคาย เขต 2]<br>                                                                                                    |
| รานข้อมูร<br>กลุ่มสารสนเทศ<br>กลุ่มสารสนเทศ<br>กลุ่มสานทร | <b>าสิ่งก่อสร้าง</b><br>1 สนย. สทฐ.<br>แผนผังโรงเรียน<br>แก่ไขแคนตังโรงเรียน       | รนัสโรงเรียน 660236 โรงเรียน บ้านนาเพียงใหญ่ [สพป.หนองคาย เขต 2]<br>วัน พุธ ที่ 09 เดือน ดุลาคม พ.ศ. 2556                                                                                                    |
| ราง<br>ราง<br>ราง<br>ราง<br>ราง<br>ราง<br>ราง<br>ราง                                                                                                    | <b>าสิ่งก่อสร้าง</b><br>1 สนย. สพฐ.<br>แผนผังโรงเรียน<br>มาไขแหนตังโรงเรียน        | รัน พุธ ที่ 09 เดือน ดุลาคม พ.ศ. 2556                                                                                                    |
| ราง<br>ราง<br>ราง<br>ราง<br>ราง<br>ราง<br>ราง<br>ราง                                                                                                    | <b>าสิ่งก่อสร้าง</b><br>1 สนย. สพฐ.<br>แผนผังโรงเรียน<br>แก้ไขแตมยังโรงเรียน       | รัน พุธ ที่ 09 เดือน ดุลาคม พ.ศ. 2556<br>เมตา 2 เมตา 2 เมต |
|                                                                                                    | <mark>าสิ่งก่อสร้าง<br/>เสนย. สพฐ.</mark><br>แผนผังโรงเรียน<br>แก้ไขแรกตังโรงเรียน | รนัสโรงเรียน 660236 โรงเรียน บ้านนาเพียงใหญ่ [สพป.หนองคาย เขต 2]                                                                                                    |
| <ul> <li>ฐาานข้อมูร<br/>กลุ่มสารสนเทศ</li> <li>ทน้าหลัก</li> <li>ข้อมดีด่อนรับ nongkhai</li> <li>คุณ sumphan phanphim</li> <li>ปลี่ยนรหัสผ่าน</li> <li>ข้อมูลสิ่งก่อสร้าง</li> <li>นกไข/เพิ่มข้อมูลสิ่งก่อสร้าง</li> <li>รายละเอียดสิ่งก่อสร้าง</li> <li>ออกจากระบบ</li> </ul>                                                                                                    | <mark>าสิ่งก้อสร้าง<br/>1 สนย. สพฐ.</mark><br>แผนผังโรงเรียน<br>มศไขแคนตังโรงเรียน | รนัสโรงเรียน 660236 โรงเรียน บ้านนาเพียงใหญ่ [สพป.หนองคาย เขต 2]<br>โม พุธ ที่ 09 เดือน ตุลาคม พ.ศ. 2556                                                                                                    |
| รายละเอียดสิ่งก่อสร้าง                                                                                                    | าสิ่งก่อสร้าง<br>1 สมย. สพฐ.<br>แผนผังโรงเรียน<br>มาไขแตมตังโรงเรียน               | รัน พุธ ที่ 09 เดือน ดุลาคม พ.ศ. 2556                                                                                                    |
| <ul> <li>ฐานข้อมูร<br/>กลุ่มสารสนเทศ</li> <li>พน้าหลัก</li> <li>ชิ แต่ด้อนรับ nongkhai</li> <li>คุณ sumphan phanphim</li> <li>เปลี่ยนรหัสผ่าน</li> <li>ข้อมูลสิ่งก่อสร้าง</li> <li>แก้ไข/เพิ่มข้อมูลสิ่งก่อสร้าง</li> <li>รายละเอียดสิ่งก่อสร้าง</li> <li>ออกจากระบบ</li> </ul>                                                                                                    | <b>าสิ่งก่อสร้าง</b><br>1 สนย. สพฐ.<br>แผนผังโรงเรียน<br>แก้ไขแรมยังโรงเรียน       | รมัสโรงเรียน 660236 โรงเรียน บ้านนาเพียงใหญ่ [สพป.หนองคาย เชต 2]                                                                                                    |
| <ul> <li>ฐานข้อมูร<br/>กลุ่มสารสนเทศ</li> <li>เมลารสนเทศ</li> <li>เมลารสนเทศ</li> <li>ชิมดีต่อนรับ nongkhai<br/>คุณ sumphan phanphim</li> <li>เปลี่ยนรหัสผ่าน</li> <li>ข้อมูลสิ่งก่อสร้าง</li> <li>นก์ไข/เพิ่มข่อมูลสิ่งก่อสร้าง</li> <li>รายละเอียดสิ่งก่อสร้าง</li> <li>รายละเอียดสิ่งก่อสร้าง</li> <li>ออกจากระบบ</li> </ul>                                                                                                    | <b>กสิ่งก่อสร้าง</b><br>1 สนย. สพฐ.<br>แผนผังโรงเรียน<br>แก้ไขแตมตังโรงเรียน       | รมัสโรงเรียน 660236 โรงเรียน บ้านนาเพียงใหญ่ [ สพป.หนองดาย เขต 2]                                                                                                    |
| <ul> <li>ฐานข้อมูร<br/>กลุ่มสารสนเทศ</li> <li>แม้หลัก</li> <li>ขึ้มดีต้อนวับ nongkhai</li> <li>คุณ sumphan phanphim</li> <li>เปลี่ยนรหัสผ่าน</li> <li>บ่อมูลสิ่งก่อสร้าง</li> <li>มายละเอียดสิ่งก่อสร้าง</li> <li>รายละเอียดสิ่งก่อสร้าง</li> <li>ออกจากระบบ</li> </ul>                                                                                                    | <b>ลถิ่งกอสร้าง</b><br>1 สนย. สพฐ.<br>แผนผังโรงเรียน<br>มกิโขแตมตังโรงเรียน        | stáslsvišuu 660236 lsvišuu ப้านนาเพียงใหญ่ [ ямц. киа veru 1 ига 2 ] $tu$ үрь $ti$ 09 เดือน ดุลาคม พ.ศ. 2556                                                                                                    |

#### 4. การตรวจสอบและแก้ไขข้อมูลรายการสิ่งก่อสร้าง

- รายการข้อมูลจะมีทั้งหมด 22 รายการ คือ แผนผังโรงเรียน, อาคารเรียน, อาคารอเนกประสงค์,
   บ้านพักครู, บ้านพักภารโรง, ส้วม, ถังเก็บน้ำ, หอสมุด, ศาลาพักร้อน, สนามเด็กเล่น, สนามกีฬา, รั้ว,
   เรือนเพาะชำ, บ้านพักนักเรียน, ประดิษฐ์ฐานพระพุทธรูป, บ่อเลี้ยงปลา, หอกระจายข่าว, บ่อน้ำตื้น, ถนน,
   ห้องละหมาด/อาคารละหมาด/มัสยิด, ป้อมยาม, ที่อ่านหนังสือพิมพ์
- การตรวจสอบแก้ไขรายการสิ่งก่อสร้างให้คลิกที่เมนู "<u>แก้ไข/เพิ่มข้อมูลสิ่งก่อสร้าง</u>" ซึ่งจะแสดงข้อมูล สิ่งก่อสร้างของโรงเรียนที่มีอยู่แล้ว แล้วให้คลิกที่ชื่อรายการสิ่งก่อสร้างนั้นๆ เพื่อแก้ไขหรือเพิ่มข้อมูลใหม่

| <b>อานข้อมูลสิ่</b><br>กลุ่มสารสนเทศ สน               | งก่อสร้าง<br><sup>เผ. สพฐ.</sup>                                                                | หน้                       | าแสดงข                                                                                     | ข้อมูลราย         | การสิ่งก่อส  | ร้างทุกประ  | ะเภท                |  |
|-------------------------------------------------------|-------------------------------------------------------------------------------------------------|---------------------------|--------------------------------------------------------------------------------------------|-------------------|--------------|-------------|---------------------|--|
| <b>[].</b> "หน้าหลัก                                  |                                                                                                 | รหัสโรงเ                  | รหัสโรงเรียน 660236 โรงเรียน บ้านนาเพียงใหญ่ [ สพป.หนองคาย เขต 2 ]<br>รายการสิ่งก่อสู่ร้าง |                   |              |             |                     |  |
| 💏 ยินดีต้อนรับ nongkhai                               | ภาพถ่าย                                                                                         | ประเภท                    | ล่าดับที่                                                                                  | แบบอาคาร          | อายการใช้งาน | สภาพปัจจบัน | วันที่ปรับปรุง      |  |
| คุณ sumphan phanphim<br>🎤 เปลี่ยนรหัสผ่าน             |                                                                                                 | อาคา <mark>รเรีย</mark> น | 1                                                                                          | <u>1.111</u>      | ข้อมูลสิ่ง   | ก่อสร้าง    | 0000-00-00:00:00    |  |
| 🗭 ข้อมูลสิ่งก่อสร้าง                                  |                                                                                                 | อาคารเรียน                | 2                                                                                          | <u>119</u>        | 56 ปี        | พอใช้       | 0000-00-00:00:00    |  |
| < แก้ไข/เพิ่มข้อมูลสิ่งก่อสร้าง<br>- 🔑 แผนผังโรงเรียน |                                                                                                 | อาคารเรียน                | 3                                                                                          | <u>สปช.105/29</u> | 22 ปี        | ดี          | 0000-00-00 00:00:00 |  |
| - 🗭 อาคารเรียน                                        | NO PICTURE                                                                                      | อาคารเรียน                | 4                                                                                          | <u>สปช.105/29</u> | 5 ปี         |             | 0000-00-00 00:00:00 |  |
| - <sup>2</sup> บ้านพักครู                             | รายการประเภทข้อมูลสิ่งก่อสร้าง <sup>32 ม</sup> ี <sup>พอไม</sup> ้ <sup>0000-00-00 00:000</sup> |                           |                                                                                            |                   |              |             |                     |  |
| - 🍄 บ้านพักภารโรง<br>- 🤔 ส้วม                         | CTURE                                                                                           | อาคารอเนกประสงค์          | 2                                                                                          | <u>สปช.205/26</u> | 22 ปี        | ตี          | 0000-00-00 00:00:00 |  |
| - 🗫 ถังเก็บน้ำ                                        | NOPICTURE                                                                                       | บ้านพักครู                | 1                                                                                          | <u>สปช.301/26</u> | 22 道         | ทรุดโทรม    | 0000-00-00 00:00:00 |  |

#### <u>ตัวอย่างการแก้ไขข้อมูล อาคารเรียน</u>

 คลิกที่เมนู "<u>แก้ไข/เพิ่มข้อมูลสิ่งก่อสร้าง</u>" เลือกรายการ "<u>อาคารเรียน</u>"\_แล้วแสดงข้อมูลอาคารเรียนของ โรงเรียนขึ้นมาให้ตรวจสอบข้อมูลว่าถูกต้องหรือไม่ โดยการคลิกที่ชื่อแบบอาคาร แล้วจะแสดงข้อมูลขึ้นมา

| อากลุ่มสารสนเทศ สน              | រព. สพฐ.<br>มายด <b>ง</b> เน |                      |                                        |                                      |                                       |
|---------------------------------|------------------------------|----------------------|----------------------------------------|--------------------------------------|---------------------------------------|
| fh.                             |                              | 51                   | สัสโรงเรียน 660236 โรงเรียน บั         | /ำนนาเพียงใหญ่ [ สพป.หนองคาย เขต 2 ] | วัน พุธ ที่ 09 เดือน ตุลาคม พ.ศ. 2550 |
| นบ้านลัก                        |                              |                      | อา                                     | <u>เคารเรียน</u>                     |                                       |
| 🚀 ยินดีต้อนรับ nongkhai         |                              |                      | $\frown$                               |                                      | เพิ่มอาคารเรียน                       |
| คุณ sumphan phanphim            | ล่าดับที่                    | ภาพถ่าย              | เบบอาคาร                               | อายุการใช้งาน                        | สภาพปัจจุบัน                          |
| 8                               | 1                            |                      | <u>1.1%</u>                            | 45 1                                 | พอใช้                                 |
| 🍠 เปลี่ยนรหัสผ่าน               | 2                            |                      | 110                                    | ข้อมออกคารเรียน                      | พอใช้                                 |
| 🥭 ข้อมูลสิ่งก่อสร้าง            | 3                            | 8                    | <u>สปน.105/29</u>                      | . แถ่ที่ยุด แม่ เราวิห               | a                                     |
| 🈂 แก้ไข/เพิ่มข้อมูลสิ่งก่อสร้าง | 4                            |                      | <u>สนใช.105/29</u>                     | 51                                   |                                       |
| 🚭 รายละเอียดสิ่งก่อสร้าง        |                              |                      | a11                                    | มวม จึงายการ                         |                                       |
| 😹 ออกจากระบบ                    |                              |                      |                                        |                                      |                                       |
|                                 |                              | กลุ่มสารสนเทศ สำนักน | โยบายและแผนการศึกษาขั้นพื้นฐาน สำนักงา | กันคณะกรรมการการศึกษาขั้นพื้นฐาน     |                                       |

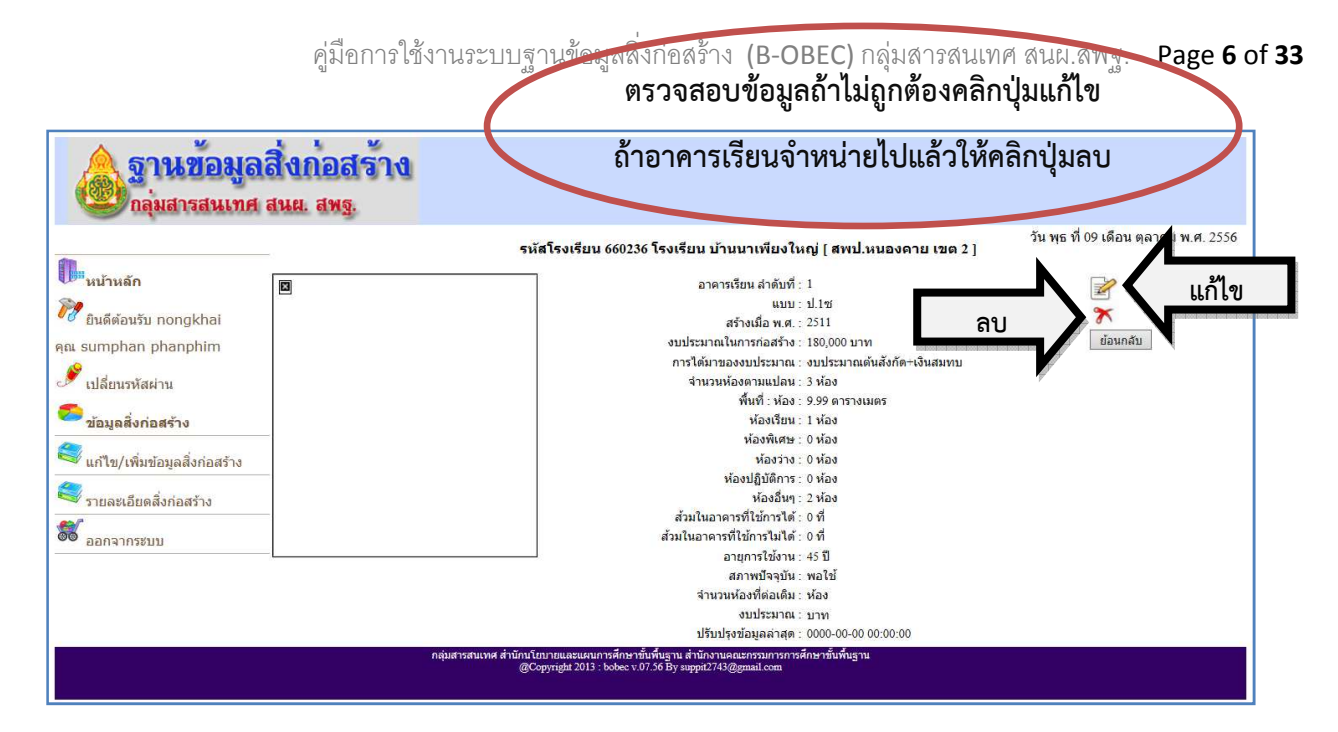

กรณีที่คลิกปุ่มแก้ไข ระบบจะเรียกข้อมูลขึ้นมาให้แก้ไขตามแบบฟอร์ม ถ้าต้องการเพิ่มรูปภาพอาคารเรียนให้
 คลิกที่ปุ่ม Browse แล้วเลือกรูปภาพที่ต้องการอัพโหลด (ขนาดไม่เกิด 200 KB นามสกุล .JPG เท่านั้น) เมื่อ
 แก้ไขข้อมูลเรียบร้อยแล้วให้คลิกที่ ปุ่ม "<u>ปรับปรุงข้อมูล</u>" เพื่อบันทึกข้อมูล

| รางหรือมูลสิ่งก้อสร้าง<br>คุณสารสนเทศ สนย. สหร<br>ปรับประวัณชุร ที่ 09.เดือน ดุลาคม พ.ศ. 2556                                                                                                    |                                                                                                    |                                       |
|----------------------------------------------------------------------------------------------------|----------------------------------------------------------------------------------------------------|---------------------------------------|
| ปรับปรุงยัญญลาคารเรียม          อาคารเรียม สำคัญที่ 1         แบบอาคาร ไป 10         สร้าง พ.ศ. [2511         งบประมาณสมสมัตร์ ครั้งและบบ         เป็นปรุงยัญญลาคารเรียม         การใช้เมาของบประมาณ         บางประมาณสมสมัตร์ ครั้งและบบ         เป็นช่วย เดือน ดุลาคม พ.ศ. 2556                                                                                                    | อานข้อมูลสิ่งก่อสร้าง<br>กลุ่มสารสนเทศ สนย. สพฐ.                                                                                                    |                                       |
| อาตารเรียน สำคัญที่ 1<br>แบบอาตาร 1.1ช<br>สร้าง พ.ศ. 2511<br>บบประมาณ [10000] บาท<br>การใต้มาของขบประมาณ © งบประมาณต์แล้วก็ต-เงินสมทบ<br>แก้ไขข้อมุล<br>บบประมาณต์แล้วก็ต-เงินสมทบ<br>บบประมาณต์แล้วก็ต-เงินสมทบ<br>บบประมาณต์แล้วก็ต-เงินสมทบ<br>บบประมาณต์แล้วก็ต-เงินสมทบ<br>บบประมาณต์แล้วก็ต-เงินสมทบ<br>บบประมาณต์แล้วก็ต-เงินสมทบ<br>บบประมาณต์แล้วก็ต-เงินสมทบ<br>บบประมาณต์แล้วก็ต-เงินสมทบ<br>บบประมาณต์แล้วก็ต-เงินสมทบ<br>บบประมาณต์แล้วก็ต-เงินสมทบ<br>บบประมาณต์แล้วก็ต-เงินสมทบ<br>บบประมาณต์แล้วก็ต-เงินสมทบ<br>เป็นประมาณต์แล้วก็ต-เงินสมทบ<br>การบริจาณต์สู<br>พัฒน์<br>ห่องเรียน 1 พัฒง<br>ห่องเรียน 1 พัฒง<br>ห่องเรียน 1 พัฒง<br>ห่องเรียน 1 พัฒง<br>ห่องเรียน 1 พัฒง<br>ห่องเรียน 1 พัฒง<br>ห่องเรียน 1 พัฒง<br>ห่องเรียน 2 พัฒง<br>สถานะปัจจุบัน © พอไข่<br>แก้ไขข้อมูม 6 กิ พอไข่<br>เป็าทรดโทรมากุณาระบุ<br>- สามารถปรับประมาณข่อมแขมให้เกิดประโยชน์ได้และไข้งบประมาณข่อมแขมให้เก็ม 50% ของราดาก่อสร้าง<br>เป็ามุณอาตารที่ไข้การได้ ดี พี | ปรับปรุงข้อมูลอาคารเรียน                                                                                                    | วัน พุธ ที่ 09 เดือน ตุลาคม พ.ศ. 2556 |
| จานวนหองทออเอม หอง<br>งบประมาณ บทท                                                                                                    | อาตารเรียน ลำดับที่ 1<br>แบบอาตาร 1.1 เช<br>สร้าง พ.ศ. 2511<br>งบประมาณ (ขั้งบประมาณเด็นสังกัด<br>งบประมาณเด็นสังกัด<br>จากระบราณเด็นสังกัด<br>จากระบราณเด็นสังกัด<br>หลังสังคม<br>ห้องเรียน 1 ห้อง<br>ห้องเรียน 1 ห้อง<br>ห้องเรียน 1 ห้อง<br>ห้องเรียน 1 ห้อง<br>ห้องเรียน 1 ห้อง<br>ห้องเรียน 1 ห้อง<br>ห้องเรียน 1 ห้อง<br>ห้องเรียน 2 ห้อง<br>ห้องเรียน 2 ห้อง<br>สถานะปัจจุบัน 9 พอไข้ พอไข้ พรุดโทรม<br>แก้ไขส่อนุล 1 ผื่อง<br>ห้องปฏิบัติการ 0 ห้อง<br>เการะบบไปกระโมชาได้ดีและไข้งบประมาณข่อมแขมไห้เกิน 50% ของราคาก่อสร้าง<br>- ช่ารุดหรุดโหรมมาก ไม่สามารถช่อมแขมไห้เกิดประโยชาโด้และไข้งบประมาณข่อมแขมเกิน 50% ของราคาก่อสร้าง<br>- ช่ารุดหรุดโหรมมาก ไม่สามารถช่อมแขมไห้เกิดประโยชาโด้และไข้งบประมาณข่อมแขมเกิน 50% ของราคาก่อสร้าง<br>สำนานอาตรที่ใช้การในดี ที่<br>สำนวนห้องที่จิณผื 1 ห้อง<br>งบประมาณ 1 บาท | 3                                     |

| Choose File to Upload                                       |                                                                                             |
|-------------------------------------------------------------|---------------------------------------------------------------------------------------------|
| (C) (WEB (G;) + WWW + www + babec + b101 + 4+ Search b101 P | 🛛 🗗 Facebook 🦪 ระบบข้อมูลสารสนเทศเพิ. 🛃 นิแหละ! สาเหตุก็ทำให้รถ 🦉 ระบบฐานข้อมูลลังก่อ 🗴 🕼 🛣 |
|                                                             |                                                                                             |
| Organize 🔻 New folder 📰 👻 🚺 🔞                               |                                                                                             |
| Documents A                                                 |                                                                                             |
| a) Music                                                    |                                                                                             |
| Pictures                                                    |                                                                                             |
| Videos                                                      |                                                                                             |
| 43 Homegroup 630097-20131009                                |                                                                                             |
| 102255.jpg                                                  |                                                                                             |
| r Computer                                                  |                                                                                             |
| 🚢 Local Disk (C:)                                           |                                                                                             |
| DVD RW Drive (D                                             |                                                                                             |
| 👝 New Volume (E:)                                           |                                                                                             |
| Local Disk (F:)                                             |                                                                                             |
| WEB (G:)                                                    |                                                                                             |
| G DATA_CT (H:)                                              |                                                                                             |
| File name: 630097-20131009102255.jpg 🗸 All Files (*.*)      |                                                                                             |
| Open Cancel                                                 |                                                                                             |
|                                                             |                                                                                             |
| สถานอนจุบน 🔘 WB10                                           |                                                                                             |
| แกเขขอมูล ⊖ต ⊂<br>@ ถ้วหรุดโหรน อา คิดิโ                    |                                                                                             |
| <ul> <li>⊙ สามารถปรับปรง</li> </ul>                         | เละใช้งบประมาณช่อมแชมไม่เกิน 50% ของราคาก่อสร้าง                                            |
| • 🔿 ข่ารุดทรุดโทรมม                                         | ประโยชน์ได้และใช้งบประมาณช่อมแชมเกิน 50%ของราคาก่อสร้าง                                     |
| ส่วมในอาคารที่ใช้การได้ 0 ที่ ถ้าต้องการอพ                  |                                                                                             |
| ส้วมในอาคารที่ใช้การไม่ได้ 0 ที่                            |                                                                                             |
| สามามห้องที่ต่อเต็ม ห้อง โรยดดรรไการผ                       |                                                                                             |
|                                                             |                                                                                             |
|                                                             |                                                                                             |
| กาพก่าย                                                     |                                                                                             |
| Browse * jpg "la                                            | ແກ້ພ 200 kb ຄືວ່າ "ຢູ່ຮັບຢູ່ຮູ້ອຍູ່ລາຍວ່າ                                                   |
|                                                             | พลก กรกกรุ่งกอร์ขย                                                                          |
|                                                             | ปรับปรุงข้อมูล                                                                              |
| กลุ่มสารสนเทศ สำนักนโยบายและแผนการศึกษาข้                   | นพื้นฐาน สำนักงานคณะ เพื่อขับเท็กข้อบเล                                                     |
| @Copyright 2015 : bobee V.0                                 |                                                                                             |
|                                                             | A more local and and and and and and and and and and                                        |
|                                                             | N                                                                                           |
|                                                             | N                                                                                           |
|                                                             |                                                                                             |

เพื่อแก้ไขข้อมูลเรียบร้อยแล้วจะแสดงข้อมูลใหม่ที่ได้ทำการแก้ไขแล้ว

| อานข้อมูลสิ่งก่อสร้าง<br>กลุ่มสารสนเทศ สนย. สพฐ.                                                                                                    |                                                                                                    |                                       |
|----------------------------------------------------------------------------------------------------|----------------------------------------------------------------------------------------------------|---------------------------------------|
|                                                                                                    | รหัสโรงเรียน 660236 โรงเรียน บ้านนาเพียงใหญ่ [ สพป.หนองคาย เขต 2 ]                                                                                                    | วัน พุธ ที่ 09 เดือน ตุลาคม พ.ศ. 2556 |
| <ul> <li>มีมีพี่มันที่มี</li> <li>มีมีพี่มันที่มี</li> <li>มีมีพี่มันที่มี</li> <li>มีมีมีมารทัสมาน</li> <li>มีมุลสิ่งก่อสร้าง</li> <li>มีมุลสิ่งก่อสร้าง</li> <li>มีมีขับเลื่อยดสิ่งก่อสร้าง</li> <li>รายละเอียดสิ่งก่อสร้าง</li> <li>ออกจากระบบ</li> </ul> | อาคารเรียน ลำดับที่ : 1<br>แบบ : ป.1ช<br>แบบ : ป.1ช<br>สร้างเมื่อ พ.ศ. : 2511<br>งบบระมาณในการก่อสร้าง : 180,000 บาท<br>การให้มาของงบระมาณ : งบประมาณต์หลังกัด-เงินสมทบ<br>สำนวหลังสงามแปลน : 3 ห้อง<br>ร้างเป็น : 3 ห้อง<br>ที่เที่ : ห้อง : 9 .99 ตารงงแตร<br>ห้องร้าง : 9 ห้อง<br>ห้องที่เสีย : 1 ห้อง<br>ห้องใญบัติการ : 0 ห้อง<br>ห้องไญบัติการ : 0 ห้อง<br>ส่วมในอาคารที่ไปการไม่ได้ : 0 ที่<br>ส่วมในอาคารที่ไปการไม่ได้ : 0 ที่<br>ส่วมในอาคารที่ไปการไม่ได้ : 0 ที่<br>ส่วมในอาคารที่ไปการไม่ได้ : 0 ที่ | ช่อมกลับ                              |
| กลุ่มสาร                                                                                                    | สนเทศ สำนักน์เกากและแผนการศึกษาทั้งที่กุราน สำนักงานผลเขรรมการการศึกษาขึ้นที่ปฐาน<br>@Copyright 2013 : bobec v 07.56 By appit2743@mail.com                                                                                                    |                                       |

- <u>สำหรับการแก้ไขข้อมูลรายการสิ่งก่อสร้างอื่นๆ ให้ทำเหมือนกันกับการแก้ไขข้อมูลอาคารเรียน</u>

#### 5. การเพิ่มข้อมูลอาคารเรียน

| อานข้อมูลสิ่<br>กลุ่มสารสนเทศ สา                                                                | <b>งก่อส์ร้าง</b><br>แผ. สพฐ. |                              |                                                                                                    |                                      |                                       |
|-------------------------------------------------------------------------------------------------|-------------------------------|------------------------------|----------------------------------------------------------------------------------------------------|--------------------------------------|---------------------------------------|
|                                                                                                 |                               | รบ้                          | ร์สโรงเรียน 660236 โรงเรียน บ้านนา                                                                  | เเพียงใหญ่ [ สพป.หนองคาย เขต 2 ]     | วัน พุธ ที่ 09 เดือน ตุลาคม พ.ศ. 2556 |
| 🅕 หน้าหลัก<br>🍞 ยินดีต้อนรับ nongkhai                                                           |                               |                              | อาคาร                                                                                               | เรียน                                | เพิ่มอาคารนี้หน                       |
| คณ sumphan phanphim                                                                             | ล่าดับที่                     | ภาพถ่าย                      | แบบอาคาร                                                                                            | อายุการใช้งาน                        | สภาพปัจจุบัน                          |
| <i>8</i>                                                                                        | 1                             | in the second                | <u>ป.1ช</u>                                                                                         | 45 ปี                                | พอใช้                                 |
| 🖉 เปลี่ยนรหัสผ่าน                                                                               | 2                             |                              | <u>11a</u>                                                                                          | 56 ปี                                | พอใช้                                 |
| 🛜 ข้อมูลสิ่งก่อสร้าง                                                                            | 3                             |                              | <u>สปช.105/29</u>                                                                                   | 22 ปี                                | ดี                                    |
| 😂 แก้ไลปเพื่มตัวแอสี่งก่อสร้าง                                                                  | 4                             |                              | <u>สปน 105/29</u>                                                                                   | 5 <b>ปี</b>                          |                                       |
| <ul> <li>แก เข/เพมขอมูลลงกอสร้าง</li> <li>รายละเอียดสิ่งก่อสร้าง</li> <li>ออกจากระบบ</li> </ul> |                               |                              | สำนวน 4 s                                                                                           | ายการ                                |                                       |
|                                                                                                 |                               | กลุ่มสารสนเทศ สำนักนโะ<br>@C | ขบายและแผนการศึกษาขั้นพื้นฐาน สำนักงานคณะกร<br>.opyright 2013 : bobes v.07.56 By suppit2743@gms<br> | รถมการการศึกษาขั้นพื้นฐาน<br>all.com |                                       |

![](_page_7_Figure_3.jpeg)

# <u>การเพิ่มข้อมูลอาคารเอนกประสงค์</u>

| <b>อานข้อมูล</b> ถึง<br>กลุ่มสารสนเทศ                                                  | สิ่งก่อสร้า<br>สนผ. สพฐ. | B             |                                                                                 |                                                              |                                                  |                             |
|----------------------------------------------------------------------------------------|--------------------------|---------------|---------------------------------------------------------------------------------|--------------------------------------------------------------|--------------------------------------------------|-----------------------------|
|                                                                                        |                          |               | รหัสโรงเรียน 660236 โรงเรี                                                      | ยน บ้านนาเพียงใหญ่ [ สพป.หนอง                                | วัน พุธ ที่ 09 เดือน ตุล<br>ม <b>ดาย เขต 2</b> ] | มาคม <mark>พ.ศ. 2556</mark> |
| 🏴 <mark>หน้าหลัก</mark><br>🍞 ยินดีต้อนรับ nongkhai                                     |                          |               | อา                                                                              | คารอเนกประสงค์                                               |                                                  |                             |
| คุณ sumphan phanphim                                                                   | ล่าดับที่                | ภาพถ่าย       | แบบอาคาร                                                                        | อายุการใช้งาน                                                | เพิ่มอาคารอเน<br>สภาพปัจจุบัน                    | ประสงค่ 1                   |
| 🏈 เปลี่ยนรหัสผ่าน                                                                      | 1                        | aure: 3.6     | 312                                                                             | 32 ปี                                                        | พอใช้                                            |                             |
| <b>A</b>                                                                               | 2                        |               | <u>สปน.205/26</u>                                                               | 22 ปี                                                        | ดี                                               |                             |
| ขอมูลสงกอสร้าง<br>นกไข/เพิ่มข้อมูลสิ่งก่อสร้าง<br>รายละเอียดสิ่งก่อสร้าง<br>ออกจากระบบ |                          |               |                                                                                 | จำนวน 2 รายการ                                               |                                                  |                             |
|                                                                                        |                          | กลุ่มสารสนเทศ | เ สำนักนโยบายและแผนการศึกษาขั้นที่บฐาน<br>@Copyright 2013 : bobec v:07.56 By st | ร่านักงานคณะกรรมการการศึกษาขึ้นพื้นฐาน<br>ppit2743@gmail.com |                                                  |                             |

| <b>อานข้อมูล</b> ลี<br>กลุ่มสารสนเทศ ส                                                                                                    | ในกอสร้าง<br>นผ. สพฐ.                                                                                                    |
|----------------------------------------------------------------------------------------------------|----------------------------------------------------------------------------------------------------|
|                                                                                                    | วัน พุธ ที่ 09 เดือน ตุลาคม พ.ศ. 2556<br>รหัสโรงเรียน 660236 โรงเรียน บ้านนาเพียงใหญ่ [ สพป.หนองคาย เขต 2 ]                                          |
| <ul> <li>หน้าหลัก</li> <li>ชิ ยินดีต้อนรับ nongkhai</li> <li>คุณ sumphan phanphim</li> <li>ปลี่ยนรหัสผ่าน</li> <li>ข้อมูลสิ่งก่อสร้าง</li> <li>แก้ไข/เพิ่มข้อมูลสิ่งก่อสร้าง</li> <li>รายละเอียดสิ่งก่อสร้าง</li> <li>ออกจากระบบ</li> </ul> | อาคารอเนกประสงค์ ลำดับที่ : 3<br>แบบ ++ เลือกแบบอาคาร ++                                                                                             |
|                                                                                                    | กลุ่มสารสนเทศ สำนักนโบบายและแผนการศึกษานั้นขึ้นฐาน สำนักษาสุดแะกรรมการการศึกษาขึ้นพื้นฐาน<br>@Copyright 2013 : bobec v:07.56 By suppit2743@gmail.com |

# 7. <u>การเพิ่มข้อมูลบ้านพักครู</u>

| <b>อานข้อมูล</b><br>กลุ่มสารสนเทศ                                                                                                 | สิ่งก่อสร้า<br>สนผ. สพฐ.                | Ð                |                                                                               |                                                            |                                      |                              |
|----------------------------------------------------------------------------------------------------|-----------------------------------------|------------------|-------------------------------------------------------------------------------|------------------------------------------------------------|--------------------------------------|------------------------------|
| 🅕 หน้าหลัก<br>🚀 อินดีต่อนรับ nongkhai                                                                                             |                                         |                  | รหัสโรงเรียน 660236 โรงเรี                                                    | บน บ้านนาเพียงใหญ่ [ สพป.หนองเ<br>บ้านพักครู               | วันพุธที่ 09 เ<br><b>จาย เขต 2</b> ] | ดือน ดุลาคม พ.ศ. 2556        |
| คณ sumphan phanphim                                                                                                    | สำคัญชื่                                | อาพอ่าย          | 111102025                                                                     | วายการใช้งาน                                               | สถามปัววบับ                          | เพิ่มบ้านพัก <mark>ศร</mark> |
| <b>2</b>                                                                                                    | ด เหมง<br>1                             |                  | ala( 201/26                                                                   | ย เยุการเยง ห<br>วว สี                                     | สมาทบจจุบน                           |                              |
| 🍼 เปลี่ยนรหัสผ่าน                                                                                                    | 1                                       |                  | <u>#112.301/20</u>                                                            | 4วยวย 1 รวยการ                                             | มเว้ณ คมเวรา                         |                              |
| <ul> <li>ข้อมูลสิ่งก่อสร้าง</li> <li>แก้ไข/เพิ่มข้อมูลสิ่งก่อสร้าง</li> <li>รายละเอียดสิ่งก่อสร้าง</li> <li>ออกจากระบบ</li> </ul> | -                                       |                  |                                                                               |                                                            |                                      |                              |
|                                                                                                    |                                         | กลุ่มสารสนเทศ สำ | นักนโยมายและแผนการศึกษาขั้นพื้นฐาน ส<br>@Copyright 2013 : bobec v:07.56 By su | านักงานคณะกรรมการการศึกษาขั้นพื้นฐาน<br>ppit2743@gmail.com |                                      |                              |
| <b>อานข้อมูล</b> โ<br>กลุ่มสารสนเทศ                                                                                               | สิ <mark>่งก่อสร้</mark> า<br>สนผ. สพฐ. | Ð                |                                                                               |                                                            |                                      |                              |
|                                                                                                    | -6                                      |                  | รหัสโรงเรียน 660236 โรงเรีย                                                   | ยน บ้านนาเพียงใหญ่ [ สพป.หนองเ                             | วันพุธที่ 09 เ<br>ลาย เขต 2 ]        | ดือน ตุลาคม พ.ศ. 2556        |

|                                                      | รหัสโรงเรียน 660236 โรงเรียน บ้านนาเพียงใหญ่ [ สพป.หนองคาย เขต 2 ]                                                                                                    |
|------------------------------------------------------|----------------------------------------------------------------------------------------------------|
| หน้าหลัก<br>ซีซี ยินดีด้อนรับ nongkhai               | บ้านพักดรู ลำดับที่ : 2<br>แบบ : ++ เลือกแบบอาดาร ++ ✓<br>สร้างเมื่อ พ.ศ. : 2. กรอกข้อมูล                                                                                     |
| 🥜 เปลี่ยนรหัสผ่าน                                    | งบประมาณในการก่อสร้าง : [0] บาท<br>การได้มาของงบประมาณ : [เลือกการได้มาของงบประมาณ ∨<br>การได้ประโยชน์ : @ ซึ่นโอปอนรับ                                                       |
| ข้อมูลสิ่งก่อสร้าง                                   | <ul> <li>จากประเพณฑ์ จากประเพณฑ์ เป็นสมบูญ แต่อ<br/>ถ้าไม่มีผู้อยู่อาศัย กรุณาระบุ</li> <li>จากประเพณฑ์ ประวัตชามือย่างอื่น</li> <li>จากประเพณฑ์ ประวัตชามอย่างไว้</li> </ul> |
| แก้ไข/เพิ่มข้อมูลสิ่งก่อสร้าง รายละเอียดสิ่งก่อสร้าง | สภาพปัจจุบัน : ๏ ดี ◯ พอใช้ ◯ ทรุดโทรม<br>ถ้าทรุดโทรม กรุณาระบุ<br>• ◯ สามารถปรับปรุงช่อมแชมให้เกิดประโยชน์ได้ดีและใช้งบประมาณช่อมแชมไม่เกิน 50% ของราคาก่อสร้าง              |
| 😂 ออกจากระบบ                                         | • O ขารุดทรอนศรมมาก เมละแรลขอมแขมเหเกดประเยชน เดและเชงบบระมาลขอมแขมแกน 50%ของราคากอสราง<br>ภาพถ่าย : Browse *jpg ไม่เกิน 200 kb<br>3 ปันท์กา เคลียร์ ย่อนกลับ                 |
|                                                      | กลุ่มสารสนเทศ สำนักนโอบายและแผนการคั <sub>กไม่</sub> าขั้นขึ้นระบบ สำนักงานคนะกรรมการการศึกษาขั้นที่บราน<br>@Copyright 2013 : bobec v:07.56 By suppri2743@gmail.com           |

## 8. <u>การเพิ่มข้อมูลบ้านพักภารโรง</u>

| <b>อานข้อมูล</b> ลี่<br>กลุ่มสารสนเทศ ส | ี่งก่อสร้าง<br>นผ. สพฐ.      |                                                                              |                                                                                                    |                                                              |
|-----------------------------------------|------------------------------|------------------------------------------------------------------------------|----------------------------------------------------------------------------------------------------|--------------------------------------------------------------|
|                                         |                              | รหัสโรงเรียน 660236 '                                                        | โรงเรียน บ้าน <mark>น</mark> าเพียงใหญ่ [ สพป.หนองดาย เ                                                 | วัน พุธ ที่ 09 เดือน ตุลาคม พ.ศ. 2556<br><b>ขต 2</b> ]       |
| <b>หน้าหลัก</b>                         |                              |                                                                              | บ้านพักภารโรง                                                                                           |                                                              |
| 🕅 ยินดีต้อนรับ nongkhai                 |                              |                                                                              |                                                                                                    |                                                              |
| คุณ sumphan phanphim                    | ล่าดับที่ ภา                 | พถ่าย แบบอาคาร                                                               | อายุการใช้งาน                                                                                           | เพิ่มบ่านพักการโรง                                           |
| 🍠 เปลี่ยนรหัสผ่าน                       |                              |                                                                              | จำนวน 0 รายการ                                                                                          |                                                              |
| 🕭 ข้อมูลสิ่งก่อสร้าง                    |                              |                                                                              |                                                                                                    |                                                              |
| 😂 แก้ไข/เพิ่มข้อมูลสิ่งก่อสร้าง         |                              |                                                                              |                                                                                                    |                                                              |
| 🥞 รายละเอียดสิ่งก่อสร้าง                |                              |                                                                              |                                                                                                    |                                                              |
| 🍀 ออกจากระบบ                            |                              |                                                                              |                                                                                                    |                                                              |
|                                         | i n                          | เลุ่มสารสนเทศ ส่านักบโยบายและแผนการศึกษาขั้น<br>@Convrient 2013 : bohec v 07 | ขึ้นฐาน สำนักงานคณะกรรมการการศึกษาขั้นพื้นฐาน<br>16 By suppit/243/@pmail.com                            |                                                              |
|                                         |                              | 0.17                                                                         |                                                                                                    |                                                              |
| อานข้อมูลลี<br>กลุ่มสารสนเทศ ส          | <b>ใงกอสร้าง</b><br>นผ. สพฐ. |                                                                              |                                                                                                    |                                                              |
| -                                       |                              | รหัสโรงเรียน 660236 '                                                        | โรงเรียน บ้านนาเพียงใหญ่ [ สพป.หนองดาย เว                                                               | วัน พุธ ที่ 09 เดือน ตุลาคม พ.ศ. 2556<br><b>ขต 2</b> ]       |
| <b>น</b> หน้าหลัก                       | บ้า                          | นพักภารโรง ลำดับที่ : 1                                                      |                                                                                                    |                                                              |
| 휅 ยินดีต่อมรับ กอกสะกอเ                 |                              | แบบ : ++ เลือกแบบอาคาร +<br>สมัณช์- และ                                      | 1 2 กรอกข้                                                                                              | ้อบล                                                         |
|                                         | งบประ                        | สรางเมอ พ.ศ. :<br>ะมาณในการก่อสร้าง : 0 บาท                                  | 2. 1100110                                                                                              | Case                                                         |
|                                         | การไ                         | ด้มาของงบประมาณ : เลือกการได้มาของงบ:                                        | ไระมาณ 🗸                                                                                                | _                                                            |
| 🍠 เปลี่ยนรหัสผ่าน                       |                              | การใช้ประโยชน์ : ● มีผู้อยู่อาศัย ◯ ไม่<br>ถ้าไม่มีผ้อย่อาศัย ก              | มีผู้อยู่อาศัย<br>ณาระท                                                                                 |                                                              |
| 落 ข้อมูลสิ่งก่อสร้าง                    |                              | <ul> <li>ไม่มีผู้อยู่อาศัยแต่ใ     <li>ไม่มีผ้อย่อาศัยและ</li> </li></ul>    | ช้ประโยชน์อย่างอื่น<br>ปล่อยว่างไว้                                                                     |                                                              |
| 😂 แก้ไข/เพิ่มข้อมูลสิ่งก่อสร้าง         |                              | สภาพปัจจุบัน : 🖲 ดี 🔿 พอใช้ 🔿 ทรุ<br>ถ้าทรุดโทรม กรุณา                       | ิลโทรม<br>ระบุ                                                                                          |                                                              |
| 😂 รายละเอียดสิ่งก่อสร้าง                |                              | <ul> <li> สามารถปรับปรุงช่อ</li> <li> ชารดทรดโทรมมา</li> </ul>               | เมแซมให้เกิดประโยชน์ได้ดีและใช้งบประมาณซ่อมแชมไม่<br>1.ไม่สามารถช่อมแชมให้เกิดประโยชน์ได้และใช้งาประมาถ | เก็น 50% ของราคาก่อสร้าง<br>แช่อมแชเมเก็น 50%ของราคาก่อสร้าง |
|                                         |                              | ภาพถ่าย :                                                                    | Browse*.jpg ไม่เกิน 200                                                                                 | kb                                                           |
| ออกจากระบบ                              |                              |                                                                              | 3 ปันทึก โคลียร์ ย้อนกลับ                                                                               |                                                              |
|                                         | n                            | ลุ่มสารสนเทศ ส่านักบโยบายและแผนการศึกษ<br>@Copyright 2013 : bobec v.07.      | ร์-ราง สำนึกงานคณะกรรมการการศึกษาขั้นพื้นฐาน<br>6 By suppit2743@gmail.com                               |                                                              |

# 9. <u>การเพิ่มข้อมูลส้วม</u>

| <b>อานข้อมูลสื่</b><br>กลุ่มสารสนเทศ ส                                                                | ิ่งก่อสร้า<br>นผ. สพฐ. | 14            |                                                                              |                                                                                |                                                   |                              |
|----------------------------------------------------------------------------------------------------|------------------------|---------------|------------------------------------------------------------------------------|--------------------------------------------------------------------------------|---------------------------------------------------|------------------------------|
|                                                                                                    |                        |               | รหัสโรงเรียน 660236 โรงเรี                                                   | ียน บ้านนาเพียงใหญ่ [ สพป.หนองคา                                               | <mark>ย เขต 2</mark> ]<br>วัน พุธ ที่ 09 เดือน ตุ | <mark>ลาคม พ.ศ. 2</mark> 556 |
| 🂵 หน้าหลัก<br>🌮 <sub>ยินดีต้อนรับ</sub> nongkhai                                                      |                        |               |                                                                              | ส้วม                                                                           | (                                                 |                              |
| คุณ sumphan phanphim                                                                                  | ล่าดับที่              | ภาพถ่าย       | แบบอาคาร                                                                     | อายุการใช้งาน                                                                  | สภาพปัจจุบัน                                      | เพมสาม                       |
| 🆋 เปลี่ยนรหัสผ่าน                                                                                     | 1                      | a             | <u>สปช.601/26</u>                                                            | 27 ปี                                                                          |                                                   | $\smile$                     |
| 5                                                                                                    | 2                      |               | <u>สปน.601/26</u>                                                            | 21 ปี                                                                          |                                                   |                              |
| 💙 ข้อมูลสิ่งก่อสร้าง                                                                                  | 3                      | a             | <u>สปช.601/26</u>                                                            | 14 ปี                                                                          |                                                   |                              |
| <ul> <li>แก้ไข/เพิ่มข้อมูลสิ่งก่อสร้าง</li> <li>รายละเอียดสิ่งก่อสร้าง</li> <li>ออกจากระบบ</li> </ul> |                        | กลุ่มสารสนเทศ | ลำนักบโอบายและแผนการศึกษาขึ้นพื้นฐาน<br>@Copyright 2013 : bober 1:07.56 By s | จำนวน 3 รายการ<br>สำนักงานคณะกรรมการการศึกษาชั้นที่บฐาน<br>ธุรุก1/43@gmail.com |                                                   |                              |

| 🛕 ฐานข้อมูลสิ่ง                                        | นก่อสร้าง                                                                                                    |
|--------------------------------------------------------|----------------------------------------------------------------------------------------------------|
| 🥌 กลุ่มสารสนเทศ สน                                     | ผ. สพฐ.<br>วัน พุธ ที่ 09 เดือน ตุลาคม พ.ศ. 2556<br>รหัสโรงเรียน 660236 โรงเรียน บ้านนาเพียงใหญ่ [ สพป.หนองคาย เขต 2 ]                              |
| หน้าหลัก           ที่         ระบริการและการสุดไปหลาย | ส้วม ลำดับที่ : 4<br>แบบ : [++ เลือกแบบอาดาร ++  ❤                                                                                                  |
| คุณ sumphan phanphim                                   | สรางเมือ พ.ศ.:<br>งบประมาณในการกิสร้าง : 0 บาท<br>การได้มาของงบประมาณ v 2. กรอกข้อมูล                                                               |
| <ul> <li>ข้อมูลสิ่งก่อสร้าง</li> </ul>                 | เปการ (0) ที่<br>ใบ้การไม่ได้ : (0) ที่<br>ภาพถ่าย : Browse * jpg ไม่เกิน 200 kb                                                                    |
| แก้ไข/เพิ่มข้อมูลสิ่งก่อสร้าง                          | 3 บันทึก เคลียร์ ย่อนกลับ                                                                                                    |
| 觉 ออกจากระบบ                                           |                                                                                                    |
|                                                        | กลุ่มสารสนเทศ สำนักนโยบายและแผนการศึกษาขึ้นที่บราน สำนักงานคณะทรรมการการศึกษาขึ้นที่บราน<br>@Copyright 2013 : bobec v.07.56 By supplt2743@gmail.com |

## 10. <u>การเพิ่มข้อมูลถังเก็บน้</u>ำ

| <b>อานข้อมูล</b><br>กลุ่มสารสนเทศ  | สิ่งก่อสร้า<br><sub>สนผ. สพฐ.</sub> | đ                                              |                                                                                           |                                                               |                     |                                                     |
|------------------------------------|-------------------------------------|------------------------------------------------|-------------------------------------------------------------------------------------------|---------------------------------------------------------------|---------------------|-----------------------------------------------------|
| -                                  |                                     |                                                | รหัสโรงเรียน 660 <mark>236 โรงเรี</mark>                                                  | ยน บ้านนาเพียงใหญ่ [ สพป                                      | .หนองคาย เขต 2 ]    | วัน พุธ ที่ 09 เดือน ตุลาคม พ.ศ. 2556               |
| <b>หน้าหลัก</b>                    |                                     |                                                |                                                                                           | ถังเก็บน้ำ                                                    |                     | $\frown$                                            |
| 🝞 ยินดีต่อนรับ nongkhai            |                                     |                                                |                                                                                           |                                                               |                     |                                                     |
| คุณ sumphan phanphim               | ล่าดับที่                           | ภาพถ่าย                                        | แบบอาคาร                                                                                  | อายุการใช้งาน                                                 | สภา                 | พีมถังเก็บน่า                                       |
| 🎤 เปลี่ยนรหัสผ่าน                  |                                     |                                                |                                                                                           | จำนวน 0 รายการ<br>                                            |                     |                                                     |
| 켣 ข้อมูลสิ่งก่อสร้าง               |                                     |                                                |                                                                                           |                                                               |                     |                                                     |
| 🍣 แก้ไข/เพิ่มข้อมูลสิ่งก่อสร้าง    |                                     |                                                |                                                                                           |                                                               |                     |                                                     |
| 🥰 รายละเอียดสิ่งก่อสร้าง           |                                     |                                                |                                                                                           |                                                               |                     |                                                     |
| 😻 ออกจากระบบ                       |                                     |                                                |                                                                                           |                                                               |                     |                                                     |
|                                    |                                     | กลุ่มสารสนเทศ สำนั                             | านโยบายและแผนการศึกษาขั้นพื้นฐาน<br>@Copyright 2013 : bobec v.07.36 By s                  | สำนักงานเคณะกรรมการการศึกษาขึ้นพื้นฐา<br>pppi/2743@gmail.com  | u -                 |                                                     |
| อานข้อมูลส่ง<br>กลุ่มสารสนเทศ ส    | สิ่งก่อสร้า<br><sub>สนผ. สพฐ.</sub> | đ                                              |                                                                                           |                                                               |                     |                                                     |
|                                    |                                     |                                                | รหัสโรงเรียน <mark>660236 โรงเรี</mark>                                                   | ยน บ้านนาเพียงใหญ่ [ สพป                                      | .หนองคาย เขต 2 ]    | วัน พุธ ที่ 09 <mark>เดือน ตุลาคม พ.ศ</mark> . 2556 |
| <b>ใน</b><br>หน้าหลัก              |                                     | ถังเก็บน้ำ ลำดั                                | บที่ : 1                                                                                  | the treat hitter                                              |                     |                                                     |
| 🍞 <sub>ยินดีต้อนรับ</sub> nongkhai |                                     | แ<br>สร้างเรื่องเ                              | บบ : ++ เลือกแบบ ++ 🗸                                                                     | 2.0                                                           | ະລຸດໜ້ວນ ອ          |                                                     |
| คุณ sumphan phanphim               |                                     | สรางเมอ ท<br>งบประมา <mark>ถเใน</mark> การก่อส | ร้าง: 0                                                                                   | 2. 11                                                         | งอนเออฟ์ย           |                                                     |
| الم الم                            |                                     | การได้มาของงบประม                              | าณ : เลือกการใด้มาของงบประมาย                                                             | ι 🗸                                                           |                     |                                                     |
| 🧭 เบลยนวหลผาน                      |                                     | ความจุเฉ<br>ใช้การ                             | ลิย:0 ลูกบาศกเมตร<br>เใด้:0 หน่วย                                                         |                                                               |                     |                                                     |
| 🕗 ข้อมูลสิ่งก่อสร้าง               |                                     | ควา                                            | มจุ : 0 อูกบาศก์เมตร                                                                      |                                                               |                     |                                                     |
| 🍣 แก้ไข/เพิ่มข้อมูลสิ่งก่อสร้าง    |                                     | ใช้การไม                                       | ใด้: 0 หน่วย                                                                              |                                                               |                     |                                                     |
| 😂 รายละเอียดสิ่งก่อสร้าง           |                                     | ดวา<br>ภาพย                                    | พฯ . U ดูกบายบนตร<br>ภาย :                                                                | Browse *                                                      | .jpg ไม่เกิน 200 kb |                                                     |
| ออกจากระบบ                         |                                     |                                                | 3                                                                                         | เท็ก เคลียร์ ย้อนกลับ                                         |                     |                                                     |
|                                    |                                     | กลุ่มสารสนเทศ สำนั                             | านโยบายและแผนการศึกษาขั้นพื้นฐาน<br>@Converte 2012 - 5-5-5-5-5-5-5-5-5-5-5-5-5-5-5-5-5-5- | สำนักงานคณะกรรมการการศึกษาขั้นพื้นฐา<br>พาะ17/12/2/aminil.orm | n                   |                                                     |
|                                    |                                     |                                                | <u>асорупуш 2013 - 000ес v.07.36 Б</u> у s                                                | ppnz745@gman.com                                              |                     |                                                     |

## 11. <u>การเพิ่มข้อมูลหอสมุด</u>

| <b>อานข้อมูลลี</b><br>กลุ่มสารสนเทศ ส  | <mark>งก่อสร้าง</mark><br>เผ. สพฐ.                                                                                                    |
|----------------------------------------|----------------------------------------------------------------------------------------------------|
|                                        | วัน พุธ ที่ 09 เดือน ตุลาคม พ.ศ. 2556<br>รหัสโรงเรียน 660236 โรงเรียน บ้านนาเพียงใหญ่ [ สพป.หนองคาย เขต 2 ]                                                                                                    |
| <b>1</b><br>หน้าหลัก                   | หอสมด                                                                                                    |
| 🕅 ยินดีต้อนรับ nongkhai                |                                                                                                    |
| คุณ sumphan phanphim                   | ลำดับที่ ภาพถ่าย แบบอาตาร อายุการใช้งาน สภาพปัจจุบัน                                                                                                    |
| 🆋 เปลี่ยนรหัสผ่าน                      | จำนวน 0 รายการ                                                                                                    |
| 🛜 ข้อมูลสิ่งก่อสร้าง                   |                                                                                                    |
| 🈂 แก้ไข/เพิ่มข้อมูลสิ่งก่อสร้าง        |                                                                                                    |
| 🥞 รายละเอียดสิ่งก่อสร้าง               |                                                                                                    |
| ออกจากระบบ                             |                                                                                                    |
| <b>อานข้อมูลลี่</b><br>กลุ่มสารสนเทศ ส | งก่อสร้าง<br>เผ. สพฐ.                                                                                                    |
|                                        | วัน พุธ ที่ 09 เดือน ตุลาคม พ.ศ. 2556<br>รหัสโรงเรียน 660236 โรงเรียน บ้านนาเพียงใหญ่ [ สพป.หนองคาย เขต 2 ]                                                                                                    |
| <b>โ</b> ม                             | หอสมุด ลำดับที่ : 1                                                                                                    |
| 🍞<br>ยินดีต้อนรับ popokhai             | แบบ : [++ เลือกแบบอาคาร ++ ∨<br>สร้างเนื้อ พ.ศ                                                                                                    |
| คุณ sumphan phanphim                   | งบประมาณในการก่อสร้าง: 0 บาท 2. กรอกข้อมูล                                                                                                    |
| 🆋 เปลี่ยนรหัสผ่าน                      | การได้มาของงบประมาณ : เลือกการได้มาของงบประมาณ 🗸 🧤                                                                                                    |
| 🛜 ข้อมูลสิ่งก่อสร้าง                   | ความยาว : [0นตร<br>สภาพปัจจุบัน : ๏ ดี ◯ พอใช้ ◯ ทรุดโทรม                                                                                                    |
| 😂 แก้ไข/เพิ่มข้อมูลสิ่งก่อสร้าง        | ถ้าทรุดโทรม กรุณาระบุ                                                                                                    |
| 🍣 รายละเอียดสิ่งก่อสร้าง               | <ul> <li> () สามารถปรับปรุงช่อมแชมให้เกิดประโยชน์ได้ดีและใช้งบประมาณช่อมแชมไม่เกิน 50% ของราคาก่อสร้าง</li> <li> () ชารุดทรุดโนหลมาก ไม่สามารถช่อมแชมให้เกิดประโยชน์ได้และใช้งบประมาณช่อมแชมแก้น 50% ของราคาก่อสร้าง</li> </ul> |
| 🕷 ออกจากระบบ                           | ภาพล่าย : Browse *.jpg ไม่เกิน 200 kb<br>วันพึก เค/ยร์ ย้อนกลับ                                                                                                    |
|                                        | กลุ่มสารสนเทศ สำนักบโบกายและแผนการค่าน รับขึ้นข้าง สามักงานคณะกรรมการการศึกษาขั้นที่บฐาน<br>@Copyright 2013 : bobec v.07.36 By suppit2743@gmail.com                                                                             |

## 12. <u>การเพิ่มข้อมูลศาลาพักร้อน</u>

| อานข้อมูลลี<br>กลุ่มสารสนเทศ ส            | <b>ใงกอสร</b> ้า<br>นผ. สพฐ. | Ð                |                                                                                 |                                                               |                                                                          |
|-------------------------------------------|------------------------------|------------------|---------------------------------------------------------------------------------|---------------------------------------------------------------|--------------------------------------------------------------------------|
| -                                         |                              |                  | รหัสโรงเรียน 660236 โรงเจ                                                       | รียน บ้านนาเพียงใหญ่ [ สพป.หนอง                               | วัน พุธ ที่ 09 เดือน ตุลาคม <mark>พ.ศ. 2556</mark><br>คาย เขต <b>2</b> ] |
| <b>หน้าหลัก</b>                           |                              |                  |                                                                                 | ศาลาพักร้อน                                                   | $\frown$                                                                 |
| 🕅 ยินดีต่อนรับ nongkhai                   |                              |                  |                                                                                 |                                                               | เพิ่มตาลาษกร้อน                                                          |
| คุณ sumphan phanphim                      | ล่าดับที่                    | ภาพถ่าย          | แบบอาดาร                                                                        | อายุการใช้งาน                                                 | สภาพปัจจุบัน                                                             |
| 🎐 เปลี่ยนรหัสผ่าน<br>🔁 ข้อมูลสิ่งก่อสร้าง |                              |                  |                                                                                 | จำนวน 0 รายการ                                                |                                                                          |
| 😂 แก้ไข/เพิ่มข้อมูลสิ่งก่อสร้าง           |                              |                  |                                                                                 |                                                               |                                                                          |
| 💐 รายละเอียดสิ่งก่อสร้าง                  |                              |                  |                                                                                 |                                                               |                                                                          |
| 😻 ออกจากระบบ                              |                              |                  |                                                                                 |                                                               |                                                                          |
|                                           |                              | กลุ่มสารสนเทศ ส่ | านักนโยบายและแผนการศึกษาขั้นพื้นฐาน<br>@Copyright 2013 : bobec v.07.56 By :<br> | สำนักงานคณะกรรมการการศึกษาขั้นพื้นฐาน<br>suppit2743@gmail.com |                                                                          |

| 🛕 ฐานข้อมลล์                    | ใงกอสร้าง                                                                                                    |
|---------------------------------|----------------------------------------------------------------------------------------------------|
| (1) กลุ่มสารสนเทศ ส             | เนย. สพฐ.                                                                                                    |
| -                               | วัน พุธ ที่ 09 เดือน ตุลาคม พ.ศ. 2556<br>รหัสโรงเรียน 660236 โรงเรียน บ้านนาเพียงใหญ่ [ สพป.หนองคาย เขต 2 ]                                      |
| <b>น</b> ั้นน้าหลัก             | ศาลาพักร้อน ลำดับที่ : 1                                                                                                    |
| 🕅 ยินดีต้อนรับ nongkhai         | แบบ : ++ เลอกแบบอาคาร ++ ✓<br>สร้างเมื่อ พ.ศ. :                                                                                                  |
| คุณ sumphan phanphim            | งบประมาณในการก่อสร้าง: 0บาท 2. กรอกข้อมล                                                                                                    |
| 🍠 เปลี่ยนรหัสผ่าน               | การได้มาของงบประมาณ : เเลือกการได้มาของงบประมาณ<br>ดวามกว้าง : 0 เมตร                                                                            |
| 🤊 ข้อมูลสิ่งก่อสร้าง            | ดวามยาว : 0เมตร<br>สภาพปัจจุบัน : ๏ดี ◯ พอใช้ ◯ ทรุดโทรม                                                                                         |
| 😂 แก้ไข/เพิ่มข้อมูลสิ่งก่อสร้าง | ถ้าทรุดโทธม กรุณาระบุ                                                                                                    |
| 🥞 รายละเอียดสิ่งก่อสร้าง        | <ul> <li></li></ul>                                                                                                    |
| 觉 ออกจากระบบ                    | ภาพล่าย : Browse * jpg ใม่เกิน 200 kb<br>3 ปันพึก เคลียร์ ย้อนกลับ                                                                               |
|                                 | กลุ่มสารสนเทศ สำนักนโยบายและและเหลือมานี้อยานี้อากอีกมาและแกรรมการการศึกษาขึ้นพื้นฐาน<br>@Copyright 2013 : bobes v.07.36 By suppit?/13@gmail.com |

## 13. <u>การเพิ่มข้อมูลสนามเด็กเล่น</u>

| อานข้อมูลสี<br>กลุ่มสารสนเทศ ส  | ใงก่อสร้า<br>สนผ. สพฐ. | đ                   |                                                                               |                                                           |                                                              |
|---------------------------------|------------------------|---------------------|-------------------------------------------------------------------------------|-----------------------------------------------------------|--------------------------------------------------------------|
|                                 |                        |                     | รหัสโรงเรียน 660236 โรงเรีย                                                   | บน บ้านนาเพียงใหญ่ [ สพป.หนองศ                            | วัน พุธ ที่ 09 เดือน ตุลาคม พ.ศ. 2556<br>ง <b>าย เขต 2</b> ] |
| แน้าหลัก                        |                        |                     |                                                                               | สนามเด็กเล่น                                              |                                                              |
| 💞 ยินดีต้อนรับ nongkhai         |                        |                     |                                                                               |                                                           | เพิ่มสนามเน็กเล่น                                            |
| คุณ sumphan phanphim            | ล่าดับที่              | ภาพถ่าย             | แบบอาคาร                                                                      | อายุการใช้งาน                                             | สภาพปัจจุบัน                                                 |
| 🍠 เปลี่ยนรหัสผ่าน               |                        |                     |                                                                               | จำนวน 0 รายการ                                            |                                                              |
| ⋝ ข้อมูลสิ่งก่อสร้าง            |                        |                     |                                                                               |                                                           |                                                              |
| 🥞 แก้ไข/เพิ่มข้อมูลสิ่งก่อสร้าง |                        |                     |                                                                               |                                                           |                                                              |
| 🥰 รายละเอียดสิ่งก่อสร้าง        |                        |                     |                                                                               |                                                           |                                                              |
| 觉 ออกจากระบบ                    |                        |                     |                                                                               |                                                           |                                                              |
|                                 |                        | กลุ่มสารสนเทศ ส่านี | กนโยบายและแผนการศึกษาขั้นพื้นฐาน สำ<br>@Copyright 2013 : bobec v.07.56 By sup | านักงานคณะกรรมการการศึกษาขั้นพื้นฐาน<br>pit2743@gmail.com |                                                              |

| อลุ่มสารสนเทศ ส                 | ริ่ <mark>งก่อสร้าง</mark><br>เนต. สพฐ.                                                                                                    |
|---------------------------------|----------------------------------------------------------------------------------------------------|
| da                              | วัน พุธ ที่ 09 เดือน ตุลาคม พ.ศ. 2556<br>รหัสโรงเรียน 660236 โรงเรียน บ้านนาเพียงใหญ่ [ สพป.หนองคาย เขต 2 ]                                                                                                    |
| <b>หน้าหลัก</b>                 | สนามเด็กเล่น ลำดับที่ : 1                                                                                                    |
| 🕅 ยินดีต้อนรับ nongkhai         | แบบ: ++ เลือกแบบอาคาร ++ · · 2. กรอกข้อมูล                                                                                                    |
| คุณ sumphan phanphim            | งบประมาณในการก่อสร้าง : 0บาท                                                                                                    |
| 🆋 เปลี่ยนรหัสผ่าน               | การได้มาของงบประมาณ : เลือกการได้มาของงบประมาณ 🗸 🗸                                                                                                    |
| 🤝 ข้อมูลสิ่งก่อสร้าง            | ความยาว : [0เมตร<br>สภาพปัจจุบัน : ๏)ตี ◯ พอใช้ ◯ ทรุดโทรม                                                                                                    |
| 🍣 แก้ไข/เพิ่มข้อมูลสิ่งก่อสร้าง | ถ้าทรุดโทรม กรุณาระบุ                                                                                                    |
| 😂 รายละเอียดสิ่งก่อสร้าง        | <ul> <li>         ○ สามารถปรับปรุงข่อมแขมให้เกิดประโยชน์ได้ดีและใช้งบประมาณข่อมแขมไม่เกิน 50% ของราคาก่อสร้าง     </li> <li>         ○ ข่ารุดทรุดโหรนมาก ไม่สามารถข่อมแชมให้เกิดประโยชน์ได้และใช้งบประมาณข่อมแชมเกิน 50% ของราคาก่อสร้าง     </li> </ul> |
| 🕷 ออกจากระบบ                    | ภาพถ่าย : Browse *.jpg ไม่เก็น 200 kb<br>3 บันทึก เหลียร์ ย้อนกลับ                                                                                                    |
|                                 | กลุ่มสารสนเทส สำนักนโขบายและและคารศึกษาขั้นขึ้งๆ กัน สำนักงานคณะกรรมการการศึกษาขั้นที่นฐาน<br>@Copyright 2013 : bobec v.07.56 By supprt2743@gmail.com                                                                                                    |
|                                 |                                                                                                    |

## 14. <u>การเพิ่มข้อมูลสนามกีฬา</u>

| อานข้อมูลสี<br>กลุ่มสารสนเทศ ส                           | สิ่งก่อสร้าง<br><sup>สนผ. สพฐ.</sup> |                               |                                                              |                                                                   |                                                            |
|----------------------------------------------------------|--------------------------------------|-------------------------------|--------------------------------------------------------------|-------------------------------------------------------------------|------------------------------------------------------------|
|                                                          |                                      | รหั                           | สโรงเรียน 660236 โร                                          | งเรียน บ้านนาเพี <mark>ย</mark> งใหญ่ [ สพ                        | วัน พุธ ที่ 09 เดือน ตุลาคม พ.ศ. 2556<br>ป.หนองคาย เขต 2 ] |
| <b>โ)<sup>®</sup>หน้าหลัก</b><br>ờ ยินดีด้อนรับ nongkhai |                                      |                               |                                                              | สนามกีฬา                                                          | เข้าสามานี้ปร                                              |
| คุณ sumphan phanphim                                     | <mark>สำ</mark> ดับที่               | ภาพถ่าย                       | แบบ                                                          | อายุการใช้งาน                                                     | สภาพปัจจุบัน                                               |
| 🍠 เปลี่ยนรหัสผ่าน                                        |                                      |                               |                                                              | จานวน 0 รายการ                                                    |                                                            |
| 🥭 ข้อมูลสิ่งก่อสร้าง                                     |                                      |                               |                                                              |                                                                   |                                                            |
| 😂 แก้ไข/เพิ่มข้อมูลสิ่งก่อสร้าง                          |                                      |                               |                                                              |                                                                   |                                                            |
| 🍣 รายละเอียดสิ่งก่อสร้าง                                 |                                      |                               |                                                              |                                                                   |                                                            |
| 😻 ออกจากระบบ                                             |                                      |                               |                                                              |                                                                   |                                                            |
|                                                          |                                      | กลุ่มสารสนเทศ สำนักบโย<br>@Co | บบายและแผนการศึกษาขั้นพื้น<br>pyright 2013 : bobec v:07.56 ไ | ราน สำนักงานคณะกรรมการการศึกษาขั้นพื้น<br>3y suppit2743@gmail.com | เราน                                                       |

| <b>อานข้อมูลสิ่งก</b><br>กลุ่มสารสนเทศ สนย. | อส์ร้าง<br><sub>สพฐ.</sub>                                                                                                    |
|---------------------------------------------|----------------------------------------------------------------------------------------------------|
|                                             | รนัสโรงเรียบ 660236 โรงเรียบ บ้าบนาเพียงใหญ่ [ สพป.หบองคาย เขต 2 ]<br>วัน พุธ ที่ 09 เดือน ตุลาคม พ.ศ. 2556                                  |
| ft.                                         | sharsanan aaayaa saasan kin kulma adhif a minaada in ama'n 1                                                                                 |
| หน้าหลัก                                    | สนามก็ฟ้า ลำดับที่ : 1                                                                                                    |
| <b>M</b>                                    | นบบ: ++ เลือกแบบ ++ 🗸                                                                                                    |
| 🥙 ยินดีต้อนรับ nongkhai                     | สร้างเมื่อ พ.ศ. :                                                                                                    |
| คุณ sumphan phanphim                        | งบประเทลในการก่อสร้าง: 0 บาพ 🤇 2. กรอกขอมูล                                                                                                  |
| 🖉                                           | การได้มาของบประมาณ : เลือกการได้มาของงบประมาณ 🗸                                                                                              |
| 🍼 เปลี่ยนรหัสผ่าน                           | ความกว้าง : <mark>0</mark> เมตร                                                                                                    |
| 5 Jour & wadens                             | ความมาว : 0มตร                                                                                                    |
| 1011ยนกายน 10                               | ความลึก : 0 เมตร                                                                                                    |
| 🥞 แก้ไข/เพิ่มข้อมอสิ่งก่อสร้าง              | สภาพปัจจุบัน : ๏ ใช้การได้ ◯ ใช้การไม่ได้                                                                                                    |
|                                             | ภาพล่าย :Browse * jpg ไม่เกิน 200 kb                                                                                                    |
| 💐 รายละเอียดสิ่งก่อสร้าง                    | 3 บันพึก   เหลียร์   ย้อนกลับ                                                                                                    |
| <b>8</b>                                    |                                                                                                    |
| 🚳 ออกจากระบบ                                |                                                                                                    |
|                                             | 1                                                                                                    |
|                                             | กลุ่มสารสนไทส สานกน (อาวยและแผนการศึกษ ขอมหาธุาน สานกวานคนแกรรมการการศึกษาขอมพบฐาน<br>@Copyright 2013 : bobes v.07.56 By suppld743@gmail.com |
|                                             |                                                                                                    |

# 15. <u>การเพิ่มข้อมูลรั้ว</u>

| อานข้อมูลสี<br>กลุ่มสารสนเทศ ส        | ริ <b>งก่อสร้าง</b><br>เนต. สพฐ. |                                                                       |                                                                   |                                  |                                       |
|---------------------------------------|----------------------------------|-----------------------------------------------------------------------|-------------------------------------------------------------------|----------------------------------|---------------------------------------|
|                                       |                                  | รหัสโรงเรียน 660236 โร                                                | งเรียน บ้านนาเพียงใหญ่ [ ส                                        | พป.หนองคาย <mark>เ</mark> ขต 2 ] | วัน พุธ ที่ 09 เดือน ตุลาคม พ.ศ. 2556 |
| <b>1</b><br>หน้าหลัก                  |                                  |                                                                       | รั้ว                                                              |                                  | $\frown$                              |
| 💓 ยินดีต้อนรับ nongkhai               |                                  |                                                                       |                                                                   |                                  |                                       |
| คุณ sumphan phanphim                  | ล่าดับที่ ภาพถ่าย                | แบบ                                                                   | อายุการใช้งาน                                                     | ความยาว (เมตร)                   | (1912)                                |
| 🎤 เปลี่ยนรหัสผ่าน                     |                                  |                                                                       | จานวน 0 รายการ                                                    |                                  |                                       |
| 落 ข้อมูลสิ่งก่อสร้าง                  |                                  |                                                                       |                                                                   |                                  |                                       |
| 💐 แก้ไข/เพิ่มข้อมูลสิ่งก่อสร้าง       |                                  |                                                                       |                                                                   |                                  |                                       |
| 💐 รายละเอียดสิ่งก่อสร้าง              |                                  |                                                                       |                                                                   |                                  |                                       |
| 😻 ออกจากระบบ                          |                                  |                                                                       |                                                                   |                                  |                                       |
|                                       | กลุ่มสารสานเทศ                   | สำนักนโยบายและแผนการศึกษาขั้นพื้น<br>@Copyright 2013 : bobec v.07.561 | ฐาน สำนักงานคณะกรรมการการศึกษาขั้น<br>By suppit2743@gmail.com     | ทั้นฐาน                          |                                       |
| <b>อานข้อมูลส์</b><br>กลุ่มสารสนเทศ ส | <b>ริ่งก่อสร้าง</b><br>เนแ. สพฐ. |                                                                       |                                                                   |                                  |                                       |
|                                       |                                  | รหัสโรงเรียน 660236 โร                                                | งเรียน บ้านนาเพียงใหญ่ [ ส                                        | พป.หนองดาย <mark>เ</mark> ขต 2 ] | วัน พุธ ที่ 09 เดือน ตุลาคม พ.ศ. 2556 |
| <b>1</b><br>หน้าหลัก                  | ž33                              | ล่าดับที่ : 1                                                         |                                                                   |                                  |                                       |
| 🕅<br>ยินดีต้อนรับ nongkhai            | สร้างเ                           | แบบ : ++ เลือกแบบ ++ 🗸<br>มื่อ พ.ศ. :                                 | 2                                                                 | กรอกข้อมล                        | $\overline{}$                         |
| คุณ sumphan phanphim                  | งบประมาณในการ                    | ก่อสร้าง : 0บาท                                                       |                                                                   | Ϋ́,                              |                                       |
| 🆋 เปลี่ยนรหัสผ่าน                     | การได้มาของงบ:<br>ค              | Jระมาณ : เลือกการได้มาของงบประ<br>วามยาว : 0 เมตร                     | ามาณ 🗸                                                            |                                  |                                       |
| 🛜 ข้อมูลสิ่งก่อสร้าง                  |                                  | าาพถ่าย :<br><b>ว</b> บัน                                             | Browse.<br>ทึก เตลียร์ ย้อนกลับ                                   | *.jpg ไม่เก็น 200 kb             |                                       |
| 💐 แก้ไข/เพิ่มข้อมูลสิ่งก่อสร้าง       |                                  |                                                                       |                                                                   |                                  |                                       |
| 🥞 รายละเอียดสิ่งก่อสร้าง              |                                  |                                                                       |                                                                   |                                  |                                       |
| 觉 ออกจากระบบ                          |                                  |                                                                       |                                                                   |                                  |                                       |
|                                       | กลุ่มสารสนเทศ<br>                | สำนักนโยบายและแผนการศึกษาขั้นพื้น<br>@Copyright 2013 : bobec v.07.56  | ฐาน สำนักงานคณะกรรมการการศึกษาขั้น<br>By suppit2743@gmail.com<br> | ทั้นฐาน                          |                                       |

## 16. <u>การเพิ่มข้อมูลเรือนเพาะชำ</u>

| อานข้อมูลสี<br>กลุ่มสารสนเทศ ส  | สิ่งก่อสร้าง<br><sub>สนผ. สพฐ.</sub> |                                                          |                                                                |                                                               |                         |                                       |
|---------------------------------|--------------------------------------|----------------------------------------------------------|----------------------------------------------------------------|---------------------------------------------------------------|-------------------------|---------------------------------------|
| -                               |                                      | รหัสโรง                                                  | มเรียน 660236 โรง                                              | รียน บ้าน <mark>นาเพียงใหญ่ [ ส</mark> พ                      | ป.หนองดาย เขต 2 ]       | วัน พุธ ที่ 09 เดือน ตุลาคม พ.ศ. 2556 |
| <b>น</b> ั้นน้ำหลัก             |                                      |                                                          |                                                                | <mark>เรือนเพาะชำ</mark>                                      |                         | $\frown$                              |
| 🍞 ยินดีต่อนรับ nongkhai         |                                      |                                                          |                                                                |                                                               |                         |                                       |
| คุณ sumphan phanphim            | ลำดับที่                             | ภาพถ่าย                                                  | แบบ                                                            | อายุการใช้งาน                                                 | สภาพปัจจุบ              | พัมเรือนเพาะชา<br>วัน                 |
| 🆋 เปลี่ยนรหัสผ่าน               |                                      |                                                          |                                                                | จานวน 0 รายการ                                                |                         |                                       |
| 🥭 ข้อมูลสิ่งก่อสร้าง            |                                      |                                                          |                                                                |                                                               |                         |                                       |
| 🍣 แก้ไข/เพิ่มข้อมูลสิ่งก่อสร้าง |                                      |                                                          |                                                                |                                                               |                         |                                       |
| 🈂 รายละเอียดสิ่งก่อสร้าง        |                                      |                                                          |                                                                |                                                               |                         |                                       |
| 觉 ออกจากระบบ                    |                                      |                                                          |                                                                |                                                               |                         |                                       |
|                                 |                                      | กลุ่มสารสนเทศ ส่ำนักนโยบายแ<br>@Copyrid                  | ละแผนการศึกษาขั้นพื้นฐา<br>at 2013 : bobec v.07. <u>56 B</u> r | แ ส่านักงานคณะกรรมการการศึกษาขั้นพื้น<br>suppit2743@gmail.com | ฐาน                     |                                       |
|                                 |                                      | 00                                                       |                                                                |                                                               |                         |                                       |
| อลุ่มสารสนเทศ ล                 | สนุณ สพฐ.                            |                                                          |                                                                |                                                               |                         | วัน พธ ที่ 09 เดือน ตลาคม พ.ศ. 2556   |
| 1                               |                                      | รหัสโรง                                                  | มรียน 660236 โรง                                               | รียน บ้าน <mark>นาเพียงใหญ่ [ ส</mark> พ                      | ป.หนองคาย เขต 2 ]       |                                       |
| หน้าหลัก                        |                                      | เรือนเพาะช่า ลำดับที่ : 1<br>แบบ : ++                    | เลือกแบบ ++ 🗸                                                  |                                                               |                         |                                       |
| 🧖 ยินดีต้อนรับ nongkhai         |                                      | สร้างเมื่อ พ.ศ. :                                        |                                                                | 2. ก'                                                         | รอกข้อมูล               | $\mathbf{i}$                          |
| คุณ sumphan phanphim            | 4                                    | เบประมาณในการก่อสร้าง : 0<br>การได้มาของงบประมาณ : เลี้ย | บาท<br>เกการได้มาของงบประม                                     | nau 🗸                                                         |                         |                                       |
| 🍠 เปลี่ยนรหัสผ่าน               |                                      | ความกว้าง : 0                                            | លេច                                                            |                                                               |                         |                                       |
| 🥭 ข้อมูลสิ่งก่อสร้าง            |                                      | ดวามยาว : 0<br>ดวามสูง : 0                               | ເນດs<br>                                                       |                                                               |                         |                                       |
| 💐 แก้ไข/เพิ่มข้อมูลสิ่งก่อสร้าง |                                      | สภาพปัจจุบัน : 🔘 1                                       | ใช้การได้ 🔾 ใช้การไม่                                          | 0<br>Draw                                                     | 8 ing 1 sin San 200 1.1 |                                       |
| 🍣 รายละเอียดสิ่งก่อสร้าง        |                                      | สาพเอาย :                                                | 3 บันที่                                                       | DIOWSE<br>ก ผลลียร์ ย้อนกลับ                                  | jpg чачтна 200 KD       |                                       |
| 觉 ออกจากระบบ                    |                                      |                                                          |                                                                |                                                               |                         |                                       |
|                                 |                                      | กลุ่มสารสนเทศ ส่านักนโยบายแ<br>@Copyrig                  | ละแผนการศึกษาขั้นพื้นฐา<br>ht 2013 : bobec v.07.56 Bj          | แ ส่านักงานคณะกรรมการการศึกษาขั้นพื้น<br>soppit2743@gmail.com | ฐาน                     |                                       |
|                                 |                                      |                                                          |                                                                |                                                               |                         |                                       |

## 17. <u>การเพิ่มข้อมูลบ้านพักนักเรียน</u>

| and and a surgery                                                                                                    | and and                                    |                                                                                                    |                                                                                                    |                                                                                                    |                                                                         | ه الم الع                            |
|----------------------------------------------------------------------------------------------------|--------------------------------------------|----------------------------------------------------------------------------------------------------|----------------------------------------------------------------------------------------------------|----------------------------------------------------------------------------------------------------|-------------------------------------------------------------------------|--------------------------------------|
| 4m                                                                                                    | -0                                         |                                                                                                    | รหัสโรงเรียน 660236 โรงเ                                                                                                    | รียน บ้านนาเพียงใหญ่ [ สพป.หนอ                                                                               | งคาย เขต 2 ]                                                            | วัน พุธ ที่ 09 เดือน ตุลาคม พ.ศ. 25: |
| น้ำหลัก<br>หน้าหลัก                                                                                                    |                                            |                                                                                                    |                                                                                                    | บ้านพักนักเรียน                                                                                              |                                                                         | $\frown$                             |
| 🕅 ยินดีต้อนรับ nongkhai                                                                                                    |                                            |                                                                                                    |                                                                                                    |                                                                                                    |                                                                         |                                      |
| ណ sumphan phanphim                                                                                                    | สำดับที่                                   | ภาพถ่าย                                                                                                    | แทบอาคาร                                                                                                    | ลายการใช้งาน                                                                                                 | สภาพ                                                                    | เพิ่มบ้านพักนักเรียน                 |
| 🎐 เปลี่ยนรหัสผ่าน                                                                                                    |                                            |                                                                                                    |                                                                                                    | สำนวน 0 รายการ                                                                                               |                                                                         |                                      |
| <sup>2</sup> อ<br>ข้อมูลสิ่งก่อสร้าง                                                                                               | =0                                         |                                                                                                    |                                                                                                    |                                                                                                    |                                                                         |                                      |
| 💐 แก้ไข/เพิ่มข้อมูลสิ่งก่อสร้าง                                                                                                    |                                            |                                                                                                    |                                                                                                    |                                                                                                    |                                                                         |                                      |
| 💐 รายละเอียดสิ่งก่อสร้าง                                                                                                    | 2                                          |                                                                                                    |                                                                                                    |                                                                                                    |                                                                         |                                      |
| 💕 ออกจากระบบ                                                                                                    |                                            |                                                                                                    |                                                                                                    |                                                                                                    |                                                                         |                                      |
| <b>A</b> ฐานข้อมูล                                                                                                    | สิ่งก่อสร้                                 | กลุ่มสารสนเทศ สำน<br>1                                                                                                    | มักปไขบายและแผนการศึกษาขึ้นที่ปฐา<br>@Copyright 2013 : bobee v.07.56 By                                                                                                    | . สำนักงานคณะกรรมการการศึกษาชั้นพื้นฐาน<br>ระชุรุทt2743@gmail.com                                            |                                                                         |                                      |
| <b>ฐานข้อมูล</b><br>กลุ่มสารสนเทศ                                                                                                  | สิ่งก่อสร้<br>สนผ. สพฐ.                    | กลุ่มสารสนเทศ สำน<br>1                                                                                                    | ນັກນໂຕມາຍແລະພະພາກະສັກສາໝັ້ກໂຮງ<br>@Copyright 2013 : bobes v:07.56 By<br>ອະນັສງໂຮລະເຮັບນາ 660.236 ໂຮລະ                                                                                                    | เส่านักงานคณะกรรมการการศึกษาขึ้นพื้นฐาน<br>มนุญณ2/43@gmail.com<br>รียบบ น้ำมนุบานพื้นเสโนะณ่ [ สงหร] นุบาล   | 10011 1210 2 1                                                          | วัน พุธ ที่ 09 เดือน ตุลาคม พ.ศ. 253 |
| <b>ฐานข้อมูล</b><br>กลุ่มสารสนเทศ                                                                                                  | สิ่งก่อสร้<br>สนผ. สพฐ.                    | กลุ่มสารสนเทศ สำนั                                                                                                    | ภัณโขมายและแผมการศึกษาขั้นที่บุรุก<br>@Copyright 2013 : bobee v.07.56 By<br>รงมัสโรงเรียน 660236 โรงเ<br>ร.ศ. 1                                                                                                    | เส่าบักงานผณะกรรมการการศึกษาขั้นทั้นฐาน<br>ธรุญภา2743@gmail.com<br>รียน บ้านนาเพียงใหญ่ [ สพป.หนอ-           | งคาย เขต 2 ]                                                            | วัน พุธ ที่ 09 เดือน ตุลาคม พ.ศ. 25  |
| <b>ฐานข้อมูล</b><br>กลุ่มสารสนเทศ                                                                                                  | สิ <mark>่งก่อสร</mark> ั<br>สนผ. สพฐ.     | กลุ่มสารสมเทศ สำน<br>ไป<br>บ้านพักนักเรียน ลำด                                                                                                    | มักปรินายและแผนการศึกษาขั้นกับฐา<br>@Copyrgit 2013 : bobec v.07.56 By<br>รหัสโรงเรียน 6602.36 โรงเ<br>รันที่ : 1<br>แบบ : (++ เลือกแบบฉาคาร ++                                                                                                    | เ สำนักงานคณะกรรมการการศึกษาขึ้นพื้นฐาน<br>รอุอุศ2743@gmail.com<br>รียน บ้านนาเพียงใหญ่ [ สพป.หนอง           | งคาย เชต 2 ]                                                            | วัน พุธ ที่ 09 เดือน ตุลาคม พ.ศ. 25  |
| รานข้อมูล<br>กลุ่มสารสนเทศ<br>หน้าหลัก<br>ยินดีด้อนรับ nongkhai                                                                    | สิ่งก่อสร้<br>สนผ. สพฐ.                    | กลุ่มสารสมเทศ สำนั<br>ไป<br>บ้านพักนักเรียน สำคั<br>สร้างเมื่อ 1                                                                                                    | ภัณโยมายและแผนการศึกษาขั้นที่บุรา<br>@Copyright 2013 : bobee v.07.56 By<br>รหัสโรงเรียน 660236 โรงเ<br>ลับที่ : 1<br>แบบ : ++ เลือกแบบอาคาร ++                                                                                                    | เส้าบักงานผณะกรรมการการศึกษาขั้นทั้นฐาน<br>ธรุญภ12743@gmail.com<br>รียน บ้านนาเพียงใหญ่ [ สพป.หนอ•           | งคาย เขต 2 ]                                                            | วัน พุธ ที่ 09 เดือน ตุลาคม พ.ศ. 25  |
| รานข้อมูล<br>กลุ่มสารสนเทศ<br>หน้าหลัก<br>ชินดีด้อนรับ nongkhai<br>au sumphan phanphim                                             | <mark>สิ่งก่อสรั</mark><br>สนผ. สพฐ.       | กลุ่มสารสมเทศ สำบ<br>บ้านพักนักเรียน ลำค่<br>เราะ<br>สร้างเมื่อ<br>การได้มาของอยุประ                                                                                             | ภัณโบมายและแผนการศึกษาขั้นทั้นฐา<br>@Copyright 2013 : bobec v.07.56 By<br>รหัสโรงเรียน 6602.36 โรงเ<br>ลับที่ : 1<br>แบบ : (++ เลือกแบบอาคาร ++<br>พ.ศ. :<br>หรีง : 0มาท<br>มาณ : เลือการวิเอิมาชองงบประม                                            | เส้านักงานผณะกรรมการการศึกษาชั้นที่บราน<br>เรอาชี2743@gmail.com<br>รียน บ้านนาเพียงใหญ่ [ สพป.หนอง<br>       | งคาย เซต 2]<br>ข้อมูล                                                   | วัน พุธ ที่ 09 เดือน ตุลาคม พ.ศ. 25  |
| รา <mark>นข้อมูล</mark><br>กลุ่มสารสนเทศ<br>หน้าหลัก<br>ขึ้นดีด้อนรับ nongkhai<br>ณ sumphan phanphim                               | สิ่ <mark>นก่อสร้</mark><br>สนผ. สพฐ.      | กลุ่มสารสมเทศ สำนั<br>บ้านพักนักเรียน ลำ<br>บ้านพักนักเรียน สำ<br>สร้างเมื่อ<br>งบประมาณในการก่อล<br>การใต้มาของงบประว<br>จำนวนห้องลามแม                                         | ภัณโขมายและแผมการศึกษาขั้นที่บรูก<br>@Copyright 2013 : bobee v.07.56 By<br>รงหัสโรงเรียน 6602.36 โรงเ<br>ลับที่ : 1<br>แบบ : ++ เลือกแบบอาคาร ++<br>พ.ศ. :<br>ร้าง : 0 บาท<br>มาพ<br>เหล่ : เลือกการให้มาของงบประมา<br>ปลน : 0 ห้อง                  | เส้าบักงานผณะกรรมการการศึกษาขั้นทั้นฐาน<br>รรยน บ้านนาเพียงใหญ่ [ สพป.หนอ<br>                                | งคาย ເซต 2]<br>າປ້ອນູູຄ                                                 | วัน พุธ ที่ 09 เดือน ตุลาคม พ.ศ. 25  |
| รางเชื่อนรุงัสผ่าน                                                                                                    | สิ่ <mark>งก่อส</mark> รั<br>สนผ. สพฐ.     | กลุ่มสารสมเทศ สำบ<br>บ้านพักนักเรียน ลำด<br>บ้านพักนักเรียน สำค<br>สร้างเมื่อ<br>งบประมาณในการก่อง<br>การใต้มาของงบประว<br>สำนวนห้องคามแน<br>มีผู้อยู่อ                          | ภักปัณาขและขณากรศึกษาขั้นกับรูก<br>@Copyright 2013 : bobec v.07.56 By<br>รามัสโรงเรียน 660236 โรงเ<br>สับที่ : 1<br>แบบ : ++ เลือกแบบอาคาร ++<br>พ.ศ. :<br>ห.ศ. :<br>มาพ<br>เกณ : [เลือกการได้มาของงบประมา<br>ปลน : 0 ห้อง<br>กลัย : 0 คน            | เส่าบักงานผณะกรรมการการศึกษาขึ้นที่บรูาน<br>รองกัน2743@gmail.com<br>รียน บ้านนาเพียงใหญ่ [ สพป.หนอง<br>✓<br> | งคาย เขต 2]<br>เข้อมูล                                                  | วัน พุธ ที่ 09 เดือน ตุลาคม พ.ศ. 25  |
| รานข้อมูล<br>กลุ่มสารสนเทศ<br>หน้าหลัก<br>ยินดีด้อนรับ nongkhai<br>a sumphan phanphim<br>เปลี่ยนรหัสผ่าน<br>ข้อมูลสิ่งก่อสร้าง     | -<br>สิ่ <u>งก่อสร</u> ั<br>สนผ. สพฐ.<br>- | กลุ่มสารสนเทศ สำนั<br>บ้านพักนักเรียน ลำลั<br>ม้านพักนักเรียน ลำลั<br>สร้างเมื่อ 1<br>งบประมาณในการก่อง<br>การได้มาของงบประว<br>สำนวนห้องการเป๋า<br>มีผู้อยู่อ<br>ความต่องการบ๋า | ภัณโบมายและแผมการศึกษาขึ้นกั่นรูก<br>@Copyright 2013 : bobee v.07.56 By<br>รับสีโรงเรียน 6602.36 โรงเ<br>รับที่ : 1<br>แบบ : ++ เลือกแบบอาคาร ++<br>พ.ศ. :<br>เริ่าง :บาท<br>มาท<br>มาท<br>เน : [เลือการใต้มาของงบประม<br>มาท<br>มาท<br>ม.<br>       | เส้านักงานผณะกรรมการการศึกษาขั้นที่บราน<br>เรอายั2743@gmail.com<br>รียน บ้านนาเพียงใหญ่ [ สพป.หนอง<br>       | งคาย เซต 2]<br>เข้อมูล                                                  | วัน พุธ ที่ 09 เดือน ตุลาคม พ.ศ. 25  |
| รัฐานชื่อมูล<br>กลุ่มสารสนเทศ<br>หน้าหลัก<br>ขึ้นดีต้อนรับ nongkhai<br>a sumphan phanphim<br>เปลี่ยนรหัสผ่าน<br>ช้อมูลสิ่งก่อสร้าง | สิ่งก่อสรั<br>สนผ. สพฐ.<br>-               | กลุ่มสารสมเทศ สำนั<br>บ้านพักนักเรียน ลำด้<br>สร้างเมื่อ<br>งบประมาณในอางก่อง<br>การได้มาของงบประว<br>จำนวนห้องตามแบ<br>มีผู้อยู่อ<br>ดวามต้องการบำา<br>ลำ                       | รักษ์เขมายและแผมการศึกษาชั่นที่บรูก<br>@Copyright 2013 : bober v.07.56 By<br>รับสีโรงเรียน 660236 โรงเ<br>สับที่ : 1<br>แบบ : ++ เลือกแบบอาคาร ++<br>พ.ศ. :<br>หรัง :บาพ<br>ปลน :บาพ<br>ปลน :<br>มาพ<br>เอีย :<br>พล์อง<br>าสัย :<br>คน<br>จุบัน :คน | เส้านักงานผณะกรรมการการศึกษาชั้นทั้นฐาน<br>ธรุยน บ้านนาเพียงใหญ่ [ สพป.หนอ-<br>                              | งคาย เขต 2]<br>เข้อมูล                                                  | วัน พุธ ที่ 09 เดือน ตุลาคม พ.ศ. 25  |
| รายละเอียดสั่งก่อสร้าง                                                                                                    | -<br>สิ่ <u>นก่อสร</u> ั<br>สนผ. สพฐ.<br>- | กลุ่มสารสมเทศ สำนั<br>บ้านพักนักเรียน ลำลั<br>สร้างเมื่อ 1<br>งบประมาณในการก่อล<br>การได้มาของงบประว<br>สำนวนห้องตามแน<br>มีผู้อยู่อ<br>ความต่องกามบ่า<br>ลำ                     | ภัณโบมายและแผมการศึกษาขึ้นกั่นฐา<br>@Copyright 2013 : bobee v.07.56 By<br>รหัสโรงเรียน 660236 โรงเ<br>ลัมที่ : 1<br>แบบ : ++ เลือกแบบอาคาร +++<br>พ.ศ. :                                                                                             | เส้านักงานผณะกรรมการการศึกษาชั้นที่บราน<br>เรอายั2743@gmail.com<br>รืยน บ้านนาเพียงใหญ่ [สพป.หนอ-<br>        | งดาย เขต 2 ]<br>เข้อมูล                                                 | วัน พุธ ที่ 09 เดือน ตุลาคม พ.ศ. 25  |
| รายละเอียดสิ่งก่อสร้าง                                                                                                    | -<br>สิ่งก่อสรั<br>สนผ. สพฐ.<br>-          | เช่มสารสมเทส สำนั<br>บ้านพักนักเรียน ลำดั<br>เ<br>สร้างเมื่อ<br>งบประมาณในการก่อส<br>การได้มาของงบประว<br>จำนวนห้องคามแบ<br>มีผู้อยู่อ<br>ตวามต้องการบ้าา<br>จำ<br>สภาพปัจ       | รัณรับมายและแผนการศึกษาขั้นทั่นฐา<br>@Copyright 2013 : bobee v.07.56 By<br>รันรัสโรงเรียน 6602.36 โรงเ<br>สันที่ : 1<br>แบบ : ++ เลือกแบบอาคาร ++<br>พ.ศ. :                                                                                          | เส้าบักงานผณะกรรมการการศึกษาอั๋นทั้นฐาน<br>รรยน บ้านนาเพียงใหญ่ [ สพป.หนอ<br>                                | งคาย เขต 2]<br>าข้อมูล<br>มแชมไม่เกิน 50% ของรา<br>มประมาณช่อมแชมเกิน 5 | วัน พุธ ที่ 09 เดือน ตุลาคม พ.ศ. 25  |

#### การเพิ่มข้อมูลประดิษฐ์ฐานพระพุทธรูป

|                                                                                                    |                                                        | 51                                                                                                    | ัสโรงเรียน 660236 โรง                                                                                                    | เรียน บ้านนาเพียงในถ่ [ สพป                                                                                    | .หนองดาย เขต 21                                                                             | วัน <mark>พุธ ที่ 09 เดือน ตุลาคม</mark> พ.ศ. 255 |
|----------------------------------------------------------------------------------------------------|--------------------------------------------------------|----------------------------------------------------------------------------------------------------|----------------------------------------------------------------------------------------------------|----------------------------------------------------------------------------------------------------|---------------------------------------------------------------------------------------------|---------------------------------------------------|
| มบ้านลัก                                                                                                    |                                                        | <i>a n</i>                                                                                                    | ۱۳۲۶٬۱۳۲ ۵۵۵۵۵۵ ۱۳۳                                                                                                    | ะอินธ์ธวงเพธะพงงธรงไ                                                                                           | .0600010.0002.j                                                                             |                                                   |
|                                                                                                    |                                                        |                                                                                                    | <b>с</b> п                                                                                                    | ∾งนฮอียี เทพว∘ท์แอ3ิ⊓                                                                                          |                                                                                             |                                                   |
| ยนดตอนรบ nongkhai<br>ณ sumphan phanphim                                                                                         | , u d                                                  |                                                                                                    |                                                                                                    | 9 Y                                                                                                    | . 4                                                                                         | เพิ่มประดิษฐ์สามพระพุทธรูป                        |
| เปลี่ยนรหัสผ่าน                                                                                                    | ลาดบท                                                  | ภาพถาย                                                                                                    | แบบ                                                                                                    | อายุการเชงาน<br>จำนวน 0 รายการ                                                                                 | สภาพบจจุ                                                                                    | עע                                                |
| 🥭 ข้อมูลสิ่งก่อสร้าง                                                                                                    | -                                                      |                                                                                                    |                                                                                                    |                                                                                                    |                                                                                             |                                                   |
| 💜 แก้ไข/เพิ่มข้อมูลสิ่งก่อสร้าง                                                                                                 | 2                                                      |                                                                                                    |                                                                                                    |                                                                                                    |                                                                                             |                                                   |
| 😻 รายละเอียดสิ่งก่อสร้าง                                                                                                    | 28                                                     |                                                                                                    |                                                                                                    |                                                                                                    |                                                                                             |                                                   |
| 🐱 ออกจากระบบ                                                                                                    |                                                        |                                                                                                    |                                                                                                    |                                                                                                    |                                                                                             |                                                   |
|                                                                                                    |                                                        | กลุ่มสารสนเทศ สำนักนโ<br>@C                                                                                                    | ยบายและแผนการศึกษาขั้นพื้นรู<br>opyright 2013 : bobec v.07.56 B                                                                                                    | าน ส่านักงานคณะกรรมการการศึกษาขันพื้นฐา<br>y suppit2743@gmail.com                                              | nı                                                                                          |                                                   |
|                                                                                                    |                                                        | กลุ่มสารสนเทศ สำนักบโ<br>@C                                                                                                    | ยบายและแผนการศึกษาขั้นพื้นฐ<br>opyright 2013 : bobec v.07.56 B                                                                                                    | าน สำนักงานคณะกรรมการการศึกษาขั้นพื้นฐา<br>y suppit2743@gmail.com                                              |                                                                                             |                                                   |
| <b>ฐานข้อมูล</b><br>กลุ่มสารสนเทศ                                                                                               | สิ่งก่อสร้าง<br>สนผ. สพฐ.                              | กลุ่มสารสนเทศ สำนักเป                                                                                                    | ณาอนละแผนการศึกษาขึ้นที่นอ<br>opyright 2013 : bobe: v.07.36 B                                                                                                    | าน สำนักงานคณะกรวมการการศึกษากับกับฐา<br>y suppit2/43@gmail.com                                                | N.                                                                                          |                                                   |
| <b>ฐานข้อมูล</b><br>กลุ่มสารสนเทศ                                                                                               | สิ่งก่อสร้าง<br>สนผ. สพฐ.                              | กลุ่มสารสนเทศ สำนักเป<br>(@C                                                                                                    | mmuละแผกหลักหาขั้นทั้นธุ<br>appright 2013 : bobe: v.07.56 มี<br>ล์สโรงเรียน 6600236 โรง                                                                                                    | น สำนักงานคณะกรมการการศึกษาขับกับฐา<br>y suppit2/43@gmail.com<br>เเรียน บ้านนาเเพียงในญ่ [ สพป.                | .หนองคาย เขต 2 ]                                                                            | วัน พุธ ที่ 09 เดือน ตุลาคม พ.ศ. 255              |
| <b>ฐานข้อมูล</b><br>กลุ่มสารสนเทศ<br>หน้าหลัก                                                                                   | สิ่งก่อสร้าง<br>สนผ. สพฐ.<br>ประดับ                    | กลุ่มสารสนเทศ สำนักนโ<br>@C<br>รห้<br>รห้                                                                                                    | เขาขณะขณะการคักษาขั้นทั้นธ<br>opyright 2013 : bobe: v.07.56 B<br>วัสโรงเรียนน 6600236 โรง<br>: 1                                                                                                    | น สำนักงานคณะกรมการการศึกษาขับทับลูา<br>y suppit2/43@gmail.com                                                 | พ<br>.หนองดาย เขต 2 ]                                                                       | วัน พุธ ที่ 09 เดือน ตุลาคม พ.ศ. 25:              |
| รานข้อมูล<br>กลุ่มสารสนเทศ<br>หน้าหลัก                                                                                          | <mark>สิ่งก่อสร้าง</mark><br>สนผ. สพฐ.<br>-            | กลุ่มสารสนเทศ สำนักบโ<br>@C<br>รห้<br>รร้ฐานพระพุทธรูป ลำดับที่<br>แบบ<br>สร้างเปิ้อ พ.ศ.                                                                                           | ณาและแผนการศึกษาขึ้นที่บร<br>opynejul 2013 : bobe: v.07.56 B<br>ร์สโรงเรียน 6600236 โรง<br>: 1<br>: [++ เลือกแบบ ++                                                                                                    | น สำมัดงามจณะครมการกรดีกษาขับทับลูา<br>y suppit2/43@gmail.com<br>เรียน บ้านนาเพียงใหญ่ [ สพป.<br>✓             | พ<br>.หนองคาย เขต 2 ]                                                                       | วัน พุธ ที่ 09 เดือน ตุลาคม พ.ศ. 253              |
| รานข้อมูล<br>กลุ่มสารสนเทศ<br>หน้านลัก<br>ขึ้นดีต้อนรับ nongkhai<br>น sumphan phanphim                                          | <mark>สิ่งก่อส์ร้าง</mark><br>สนผ. สพฐ.<br>-           | กลุ่มสารสนเทศ สำนักเนื<br>@C<br>รห้<br>รรู้ฐานพระพุทธรูป ลำดับที่<br>แบบ<br>สร้างเมื่อ พ.ศ.<br>งบประมาณในการก่อสร้าง                                                                | อมายและแผนการศึกษาขึ้นที่บร<br>opyright 2013 : bobe: v.07.36 B<br>ร์สโรงเรียน 6600236 โรง<br>: 1<br>: [++ เลือกแบบ ++<br>:]<br>: 0บาท                                                                                                    | น สำมัดงามจนะครอมการการดีกษาขับทับฐา<br>ๆ ระชุรุศ2/43@gmail.com<br>เรียน บ้านนาเพียงใหญ่ [ สพป.<br>▼<br>2. การ | .หนองคาย เขต 2]<br>รอกข้อมูล                                                                | วัน พุธ ที่ 09 เดือน ตุลาคม พ.ศ. 253              |
| รานข้อมูล<br>กลุ่มสารสนเทศ<br>แน้าหลัก<br>ยืนดีต้อนรับ nongkhai<br>น sumphan phanphim                                           | <mark>สิ่งก่อส์ร้าง</mark><br>สนผ. สพฐ.<br>-           | กลุ่มสารสนเทศ สำนักนโ<br>@C<br>รห้<br>รร้ฐานพระพุทธรูป สำดับที่<br>แบบ<br>สร้างเมื่อ พ.ศ.<br>งบประมาณในการก่อสร้าง<br>การได้มาของงบประมาณ                                           | เกมายเละแนกเหล็กเลาข้าที่บร<br>อยู่ทะผู้ม่า 2013 : bobe: v.07.56 B<br>(สโรงเรียน 6600236 โรง<br>: 1<br>: ++ เลือกแบบ ++<br>:<br>: 0บาท<br>: (โล้อกการได้มายองบบโระ)<br>: 0บคร                                                                                                    | เรียน บ้านนาเพียงใหญ่ [ สพป.<br>∨<br>เรียน บ้านนาเพียงใหญ่ [ สพป.<br>√<br>2. กร                                | .หนองคาย เขต 2]<br>รอกข้อมูล                                                                | วัน พุธ ที่ 09 เดือน ตุลาคม พ.ศ. 25               |
| รานข้อมูล<br>กลุ่มสารสนเทศ<br>หน้าหลัก<br>ยินดีด้อนรับ nongkhai<br>น sumphan phanphim<br>เปลี่ยนรหัสผ่าน                        | <b>สิ่งก่อสร้าง</b><br>สนผ. สพฐ.<br><sup>ประดั</sup> ช | กลุ่มสารสนเทศ สำนักน์<br>@C<br>รู้นี่<br>รู้<br>รู้<br>รู้<br>รู้<br>มาระมาณในการก่อสร้าง<br>การได้มาของงบประมาณ<br>ดวามกว้าง<br>ดวามยาว                                            | <ul> <li>เกมาและแผนการคักษาขึ้นที่บล<br/>opyright 2013 : bobe: v.07.56 B</li> <li>รีสโรงเรียน 660236 โรง</li> <li>: 1</li> <li>: ++ เลือกแบบ ++</li> <li>: [เลือกการได้มาของบประง</li> <li>: [เลือกการได้มาของบประง</li> <li>: [เลือกการได้มาของบประง</li> <li>: [เลือกการได้มาของบประง</li> <li>: [เลือกการได้มาของบประง</li> </ul>                                                                                                    | เรียน บ้านนาเพียงใหญ่ [ สพป.<br>∨<br>16<br>2. กร                                                               | .หนองคาย เขต 2 ]<br>รอกข้อมูล                                                               | วัน พุธ ที่ 09 เดือน ตุลาคม พ.ศ. 25               |
| รา <mark>นข้อมูล</mark><br>กลุ่มสารสนเทศ<br>ในดีด้อนรับ nongkhai<br>น sumphan phanphim<br>เปลี่ยนรหัสผ่าน<br>ข้อมูลสิ่งก่อสร้าง | สิ <b>่งก่อสร้าง</b><br>สนณ. สพฐ.<br>-<br>ประดัษ       | กลุ่มสารสนเทศ สำนักน์<br>@C<br>รน่<br>รร่ฐ์ฐานพระพุทธรูป ลำดับที่<br>แบบ<br>สร้างเมื่อ พ.ศ.<br>งบประมาณในการก่อสร้าง<br>การได้มาของงบประมาณ<br>ดวามกว้าง<br>ดวามยาว<br>สภาพปัจจุบัน | อารและแผนการลักษาขั้นรับธ<br>อารารุ่ม1.2013 : bobe: v.07.36 B<br>3<br>(สโรงเรียน 660236 โรง<br>: 1<br>: [#1<br>: [#1<br>: [#1<br>: [#1<br>: [@]]<br>: [@]]]<br>: [@]]]<br>: [@]]]<br>: [@]]]<br>: [@]]]<br>: [@]]]<br>: [@]]]<br>: [@]]]<br>: [@]]]<br>: [@]]]<br>: [@]]]<br>: [@]]]<br>: [@]]]<br>: [@]]]<br>: [@]]]<br>: [@]]]<br>: [@]]]<br>: [@]]]<br>: []]]<br>: [] | เรียน บ้านนาเพียงใหญ่ [ สพป.<br>∨<br>15ยน บ้านนาเพียงใหญ่ [ สพป.<br>2. กร<br>กณ ∨<br>15ม                       | .หนองคาย เขต 2]<br>รอกข้อมูล                                                                | วัน พุธ ที่ 09 เดือน ตุลาคม พ.ศ. 253              |
| ราง<br>ราง<br>ราง<br>ราง<br>ราง<br>ราง<br>ราง<br>ราง<br>ราง<br>ราง                                                              | <mark>สิ่งก่อสร้าง</mark><br>สนผ. สพฐ.<br>-<br>ประดัษ  | กลุ่มสารสนเทศ สำนักน์<br>@C<br>รนี่<br>รร้ฐ<br>สร้างเมื่อ พ.ศ.<br>งบประมาณในการก่อสร้าง<br>การได้มาของงบประมาณ<br>ดวามกว้าง<br>ดวามยาว<br>สภาพปัจจุบัน                              | ณาและแนการลักษาขั้นกับธ<br>อยู่ที่สู่มี 2013 : bobe: v.07.56 B<br>(สโรงเรียน 6602.36 โรง<br>: 1<br>: [++ เลือกแบบ ++<br>: []<br>: [อ]<br>: [อ]<br>: []]<br>: []]                                                                                                    | เรียน บ้านนาเพียงใหญ่ [ สพป.<br>∨<br>มาสัยน บ้านนาเพียงใหญ่ [ สพป.<br>√<br>2. กร<br>เรม                        | .หนองคาย เขต 2]<br>รอกข้อมูล                                                                | วัน พุธ ที่ 09 เดือน ตุลาคม พ.ศ. 253              |
| รายละเอียดสิ่งก่อสร้าง                                                                                                    | <b>สิ่งก่อส์ร้าง</b><br>สนผ. สพฐ.<br>-<br>ประดัษ       | กลุ่มสารสนเทศ สำนักนโ<br>@C<br>รห้<br>รร้ฐานพระพุทธรูป สำดับที่<br>แบบ<br>สร้างเมื่อ พ.ศ.<br>งบประมาณในการก่อสร้าง<br>การได้มาของงบประมาณ<br>ดวามกว้าง<br>ดวามยาว<br>สภาพปัจจุบัน   | <ul> <li>เกายและแผนการลึกเลาขึ้นที่บลูง<br/>opyright 2013 : bobe: v.07.56 b</li> <li>สโรงเรียน 660236 โรง<br/>: 1</li> <li>: ++ เลือกแบบ ++</li> <li>:</li></ul>                                                                                                    | น สำนังวามจนะกรมการกรดึกษากับกับฐา<br>เรียน บ้านนาเพียงใหญ่ [ สพป.<br>✓                                        | น<br>.หนองคาย เขต 2 ]<br>วิอกข้อมูล<br>าณช่อมแชมไม่เกิน 50% ของ<br>ละใช้งบประมาณช่อมแชมเกิน | วัน พุธ ที่ 09 เดือน ตุลาคม พ.ศ. 25:<br>          |

# 18. <u>การเพิ่มข้อมูลบ่อเลี้ยงปลา</u>

| <b>อานข้อมูล</b> ลี่<br>กลุ่มสารสนเทศ ส                | <b>งกอสร้าง</b><br>นผ. สพฐ. |                                                                                |                                                        |                                                           |                                   |                                       |
|--------------------------------------------------------|-----------------------------|--------------------------------------------------------------------------------|--------------------------------------------------------|-----------------------------------------------------------|-----------------------------------|---------------------------------------|
|                                                        |                             | รหัสโรงเรี                                                                     | ยน <mark>660236 โรงเ</mark>                            | รียน บ้านนาเพียงใหญ่ [ ส                                  | เพป.หนองคาย <mark>เ</mark> ขต 2 ] | วัน พุธ ที่ 09 เดือน ตุลาคม พ.ศ. 2556 |
| <b>1</b> หน้าหลัก                                      |                             |                                                                                |                                                        | บ่อเลี้ยงปลา                                              |                                   | $\frown$                              |
| ア ยินดีต้อนรับ nongkhai                                |                             |                                                                                |                                                        |                                                           |                                   | (                                     |
| คุณ sumphan phanphim                                   | ลำดับที่                    | ภาพถ่าย                                                                        | แบบ                                                    | อายุการใช้งาน                                             | สภาพปัจจุบ้                       | ัน พมบอเลยงบลา                        |
| 🍠 เปลี่ยนรหัสผ่าน                                      |                             |                                                                                |                                                        | 4 IN 11 0 3 1011 13                                       |                                   |                                       |
| 🥭 ข้อมูลสิ่งก่อสร้าง                                   |                             |                                                                                |                                                        |                                                           |                                   |                                       |
| 🂐 แก้ไข/เพิ่มข้อมูลสิ่งก่อสร้าง                        |                             |                                                                                |                                                        |                                                           |                                   |                                       |
| 💐 รายละเอียดสิ่งก่อสร้าง                               |                             |                                                                                |                                                        |                                                           |                                   |                                       |
| 😻 ออกจากระบบ                                           |                             |                                                                                |                                                        |                                                           |                                   |                                       |
|                                                        |                             | กลุ่มสารสนเทศ ส่ำนักนโยบายและเ<br>@Copyrjeht 2!                                | ผนการศึกษาขั้นพื้นฐาเ<br>)13 : bobec <u>v.07.56 Bv</u> | เ ส่านักงานคณะกรรมการการศึกษาขั้น<br>suppit2743@gmail.com | พื้นฐาน                           |                                       |
|                                                        |                             | 0                                                                              |                                                        |                                                           |                                   |                                       |
| กลุ่มสารสนเทศ ส<br>หน้าหลัก<br>ชี้ยนดีต่อนรับ nongkhai | นผ. สพฐ.                    | รหัสโรงเรื<br>บ่อเลี้ยงปลา ลำดับที่ : 1<br>แบบ : [++ เลือ<br>สร้างเมื่อ พ.ศ. : | ยน 660236 โรงเ<br>เกแบบ ++ 🗸                           | รียน บ้านนาเพียงใหญ่ [ส<br>2. f                           | เพป.หนองคาย เขต 2]<br>กรอกข้อมูล  | วัน พุธ ที่ 09 เดือน ตุลาคม พ.ศ. 2556 |
| คุณ sumphan phanphim                                   | งบ                          | ประมาณในการก่อสร้าง : 0<br>ารได้มาของงบประมาณ : เลือกก                         | บาท<br>ารได้มาของงบประมา                               | au 🗸                                                      |                                   |                                       |
| 🍠 เปลี่ยนรหัสผ่าน                                      |                             | ดวามกว้าง : 0                                                                  | เมตร                                                   |                                                           |                                   |                                       |
| 🛜 ข้อมูลสิ่งก่อสร้าง                                   |                             | ความยาว : 0<br>ความลึก : 0                                                     | រេរពទ<br>                                              |                                                           |                                   |                                       |
| 💐 แก้ไข/เพิ่มข้อมูลสิ่งก่อสร้าง                        |                             | สภาพปัจจุบัน : 💿 ใช้ค<br>ภาพถ่าย :                                             | ารได้ <u>O ใช้การ</u> ไม่ไ                             | ด้<br>Browse.                                             | *.jpg ไม่เกิน 200 kb              |                                       |
| 💐 รายละเอียดสิ่งก่อสร้าง                               |                             |                                                                                | <b>3</b> บันที <i>่</i>                                | า คลียร์ ย้อนกลับ                                         |                                   |                                       |
| ออกจากระบบ                                             |                             |                                                                                |                                                        |                                                           |                                   |                                       |
|                                                        |                             | กลุ่มสารสนเทศ สำนักนโยบายและเ<br>@Copyright 2                                  | ผนการศึกษาขั้นพื้นฐาง<br>113 : bobec v.07.56 By        | เ สำนักงานคณะกรรมการการศึกษาขั้น<br>suppit2743@gmail.com  | พื้นฐาน                           |                                       |

## 19. <u>การเพิ่มข้อมูลหอกระจายข่าว</u>

| <b>อานข้อมูลสิ่</b><br>กลุ่มสารสนเทศ ส | <b>งก่อสร้า</b><br>นผ. สพฐ. | Q                  |                                                                                |                                                                    |                                                      |
|----------------------------------------|-----------------------------|--------------------|--------------------------------------------------------------------------------|--------------------------------------------------------------------|------------------------------------------------------|
|                                        |                             |                    | รหัสโรงเรียน 660236 โรงเร่                                                     | ร้ยน บ้านนาเพียงใหญ่ [ สพป.หนองค                                   | วัน พุธ ที่ 09 เดือน ตุลาคม พ.ศ. 2556<br>มาย เขต 2 ] |
| หน้าหลัก                               |                             |                    |                                                                                | หอกระจายข่าว                                                       |                                                      |
| 🦻 ยินดีต่อนรับ nongkhai                |                             |                    |                                                                                |                                                                    |                                                      |
| คุณ sumphan phanphim                   | ล่าดับที่                   | ภาพถ่าย            | แบบอาคาร                                                                       | อายุการใช้งาน                                                      | สภาพปัจจุบัน                                         |
| 🎐 เปลี่ยนรหัสผ่าน                      |                             |                    |                                                                                | จำนวน 0 รายการ                                                     |                                                      |
| 🔁 ข้อมูลสิ่งก่อสร้าง                   |                             |                    |                                                                                |                                                                    |                                                      |
| 😂 แก้ไข/เพิ่มข้อมูลสิ่งก่อสร้าง        |                             |                    |                                                                                |                                                                    |                                                      |
| 🥰 รายละเอียดสิ่งก่อสร้าง               |                             |                    |                                                                                |                                                                    |                                                      |
| 😻 ออกจากระบบ                           |                             |                    |                                                                                |                                                                    |                                                      |
|                                        |                             | กลุ่มสารสนเทศ สำนั | มิกนโยบายและแผนการศึกษาขั้นพื้นฐาน<br>@Copyright 2013 : bobec v.07.56 By s<br> | ส่านักงานคณะกรรมการการศึกษาขึ้นพื้นฐาน<br>suppit2743@gmail.com<br> |                                                      |

| 🧥 ฐานข้อมูลสิ่ง                 | ก่อสร้าง                                                                                                    |
|---------------------------------|----------------------------------------------------------------------------------------------------|
| 🥌 กลุ่มสารสนเทศ สนผ             | . awg.                                                                                                    |
| da.                             | วัน พุธ ที่ 09 เดือน ตุลาคม พ.ศ. 2556<br>รหัสโรงเรียน 660236 โรงเรียน บ้านนาเพียงใหญ่ [ สพป.หนองคาย เขต 2 ]                                         |
| หน้าหลัก                        | หอกระจายข่าว ลำดับที่ : 1                                                                                                    |
| Maar                            | แบบ : [++ เลือกแบบอาดาร ++ ✔                                                                                                    |
| ยินดิต่อนรับ nongkhai           | สร้างเมือ พ.ศ. :                                                                                                    |
| คุณ sumphan phanphim            | งบประมาณในการก่อสร้าง: 0 บาท ( 2. กรอกข้อมล )                                                                                                    |
|                                 | การได้มาของงบประมาณ : เลือกการได้มาของงบประมาณ                                                                                                    |
| 🍼 เปลี่ยนรหัสผ่าน               | ดวามกว้าง : 0 เมตร                                                                                                    |
| 5                               | ดวามสง : 0 เมตร                                                                                                    |
| 🌄 ข้อมูลสิ่งก่อสร้าง            | สภาพปัจจุบัน : ๋๋ ๋ ๋ ๋ ๋ ๋ ๋ ํ ⊂ พอไข้ ⊂ พรดโทรม                                                                                                   |
| 😂 แก้ไข/เพิ่มข้อมูลสิ่งก่อสร้าง | ถ้าทรุดโทรม กรุณาระบุ                                                                                                    |
| 🥞 รายละเอียดสิ่งก่อสร้าง        | <ul> <li></li></ul>                                                                                                    |
| <b>a</b>                        | <ul> <li>บารูดทรดบหรือบาก เมลามารถขอมแขมเหเกตบระเยชมเดและเชงบบระมาลเขอมแขมแกน 50%ของราคากอสราง</li> </ul>                                           |
| ออกจากระบบ                      | ภาพลาย:<br>3 บันทึก เคลียร์ ย่อนกลับ                                                                                                    |
|                                 | กลุ่มสารสนเทศ สำมักบโบบายและแผนการพักษ เช่นที่บราน สำนักงานคณะกรรมการการศึกษาขึ้นพื้นฐาน<br>@Copyright 2013 : bobes v.07.56 By suppdt2/43@gmail.com |
|                                 |                                                                                                    |

## 20. <u>การเพิ่มข้อมูลบ่อน้ำตื้น</u>

| <b>อานข้อมูลส</b> ี<br>กลุ่มสารสนเทศ ส   | ในก่อสร้าง<br>นผ. สพฐ.        |                                                                                                    |                                                   |                                          |                            |
|------------------------------------------|-------------------------------|----------------------------------------------------------------------------------------------------|---------------------------------------------------|------------------------------------------|----------------------------|
|                                          |                               | รหัสโรงเรียน 660236 โรงเรียน                                                                                                    | บ้านนาเพียงใหญ่ [ สพป.หนองค                       | วัน พุธ ที่ 09 เดือน ตุลาเ<br>าย เขต 2 ] | คม พ.ศ. 2556               |
| <b>1</b><br>หน้าหลัก                     |                               |                                                                                                    | บ่อน้ำตื้บ                                        |                                          |                            |
| Mary y                                   |                               |                                                                                                    |                                                   | (                                        | 6.8                        |
| ยนดตอนรบ nongknai<br>คณ sumphan phanphim | . v. 4                        |                                                                                                    |                                                   | เพิ่มป                                   | อน้ำตื้น                   |
|                                          | ลาดบท ภาพเ                    | וים עעש פרש<br>סייניים איניים איניים איניים איניים איניים איניים איניים איניים איניים איניים איניים איניים איניים<br>סיינים איניים איניים איניים איניים איניים איניים איניים איניים איניים איניים איניים איניים איניים איניים איניים                                                                                                    | การเขงาน<br>ใานวน 0 รายการ                        | สภาพบจจุบน                               |                            |
| 🥵 เบลยนรหลผาน                            |                               |                                                                                                    |                                                   |                                          |                            |
| ข้อมูลสิ่งก่อสร้าง                       |                               |                                                                                                    |                                                   |                                          |                            |
| 💐 แก้ไข/เพิ่มข้อมูลสิ่งก่อสร้าง          |                               |                                                                                                    |                                                   |                                          |                            |
| 💐 รายละเอียดสิ่งก่อสร้าง                 |                               |                                                                                                    |                                                   |                                          |                            |
| 😻 ออกจากระบบ                             |                               |                                                                                                    |                                                   |                                          |                            |
|                                          | กลุ่มสา                       | สนเทศ สำนักนโยบายและแผนการศึกษาขั้นพื้นฐาน สำนัก<br>@Copyright 2013 : bobec v.07.56 By suppit2                                                                                                    | รานคณะกรรมการการศึกษาขั้นพื้นฐาน<br>743@email.com |                                          |                            |
|                                          |                               |                                                                                                    |                                                   |                                          |                            |
|                                          |                               |                                                                                                    |                                                   |                                          |                            |
| <b>อานข้อมูลลี</b><br>กลุ่มสารสนเทศ ส    | <b>ใบก่อสร้าง</b><br>นผ. สพฐ. |                                                                                                    |                                                   |                                          |                            |
|                                          |                               | รหัสโรงเรียน 660236 โรงเรียน                                                                                                    | บ้านนาเพียงใหญ่ [ สพป.หนองค                       | วัน พุธ ที่ 09 เดือน ตุลาเ<br>าย เขต 2 ] | คม <mark>พ.ศ</mark> . 2556 |
| <b>1</b><br>หน้าหลัก                     | IJź                           | น้ำตื้น ลำดับที่ : 1                                                                                                    |                                                   |                                          |                            |
| 휅                                        |                               | แบบ : ++ เลือกแบบ ++ 🗸                                                                                                    |                                                   |                                          |                            |
| An sumphan phanphim                      | งบประมาณ                      | สรางเมอ พ.ศ. :<br>ในการก่อสร้าง : 0 บาท                                                                                                    |                                                   |                                          |                            |
| <b>8</b> 14 10 1                         | การได้มาข                     | องงบประมาณ : เลือกการได้มาของงบประมาณ                                                                                                    | v 2.                                              | กรอบเลอที่ย                              |                            |
| 🧨 เปลี่ยนรหัสผ่าน                        |                               | ดวามกว้าง: 0 เมตร                                                                                                    |                                                   |                                          |                            |
| 🥗 ข้อมูลสิ่งก่อสร้าง                     |                               | ความลึก : 0 เมตร                                                                                                    |                                                   |                                          |                            |
| 🍣 แก้ไข/เพิ่มข้อมูลสิ่งก่อสร้าง          |                               | สภาพปัจจุบัน : • ใช้การได้ <u>ใช้การ</u> ไม่ได้                                                                                                    | Decume 81. 1. 0.                                  | . 200 14                                 |                            |
| 🥞 รายละเอียดสิ่งก่อสร้าง                 |                               | ภาพถาย:                                                                                                    | Biowse °.jpg ไม่แก่<br>เลี้ยร์ ข้อนกลับ           | 4 ZUU KO                                 |                            |
| <b>รึ่</b> ออกจากระบบ                    |                               | $\smile$                                                                                                    |                                                   |                                          |                            |
|                                          | กลุ่มสา                       | สนเทศ สำนักนโยบายและแผนการศึกษาขั้นพื้นฐาน สำนัก<br>@Convrider 2013 - bober v 07 56 โหรงความ                                                                                                    | งานคณะกรรมการการศึกษาขั้นพื้นฐาน<br>743@email.com |                                          |                            |
|                                          |                               | Contractory and the second subtractory and the second subtractory and the second second s |                                                   |                                          |                            |

## 21. <u>การเพิ่มข้อมูลถนน</u>

| อานข้อมูลสี<br>กลุ่มสารสนเทศ ส  | สิ่งก่อสร้าง<br>เนต. สพฐ. | 1                                                      |                                                        |                                                           |                            |                                       |
|---------------------------------|---------------------------|--------------------------------------------------------|--------------------------------------------------------|-----------------------------------------------------------|----------------------------|---------------------------------------|
| -                               |                           | รหัสโร                                                 | เงเรียน 660236 โรง                                     | เรียน บ้านนาเพียงใหญ่ [ เ                                 | เพป.หนองคาย เขต 2 ]        | วัน พุธ ที่ 09 เดือน ตุลาคม พ.ศ. 2556 |
| <sup>1999</sup> หน้าหลัก        |                           |                                                        |                                                        | ถนน                                                       |                            | $\frown$                              |
| ᡍ ยินดีต่อนรับ nongkhai         |                           |                                                        |                                                        |                                                           |                            | ( <u>1</u> ]                          |
| คุณ sumphan phanphim<br>🔊       | สำดับที่                  | ภาพถ่าย                                                | แบบ                                                    | อายุการใช้งาน<br>จำนวน 0 รายการ                           | สภาพปัจจุบ่                | N STATIST                             |
| 🍠 เปลี่ยนรหัสผ่าน               |                           |                                                        |                                                        |                                                           |                            |                                       |
| 🕗 ข้อมูลสิ่งก่อสร้าง            |                           |                                                        |                                                        |                                                           |                            |                                       |
| 😂 แก้ไข/เพิ่มข้อมูลสิ่งก่อสร้าง |                           |                                                        |                                                        |                                                           |                            |                                       |
| 😂 รายละเอียดสิ่งก่อสร้าง        |                           |                                                        |                                                        |                                                           |                            |                                       |
| 🕷 ออกจากระบบ                    |                           |                                                        |                                                        |                                                           |                            |                                       |
|                                 |                           | กลุ่มสารสนเทศ สำบักนโยบาย<br>@Copyruj                  | และแผนการศึกษาขั้นพื้นลู<br>ght 2013 : bobec v.07.56 B | น สำนักงานคณะกรรมการการศึกษาขั้<br>r suppit2743@gmail.com | ที่แฐาน                    |                                       |
| อานข้อมูลอี<br>กลุ่มสารสนเทศ อ  | ริ่งก่อสร้าง<br>เนย. สพฐ. | 1                                                      |                                                        |                                                           |                            |                                       |
| din                             |                           | รหัสโร                                                 | งเรียน 660236 โรง                                      | เรียน บ้านนาเพียงใหญ่ [ เ                                 | <b>เพป.หนองดาย เขต 2</b> ] | วัน พุธ ที่ 09 เดือน ตุลาคม พ.ศ. 2556 |
| <b>1</b> หน้าหลัก               |                           | ถนน ลำดับที่ : 1                                       | ะ เอื้อกแขย ++ 54                                      |                                                           |                            |                                       |
| 🚀 ยินดีต้อนรับ nongkhai         |                           | สร้างเมื่อ พ.ศ. :                                      |                                                        |                                                           | 9                          |                                       |
| คุณ sumphan phanphim            |                           | งบประมาณในการก่อสร้าง : 0<br>การได้มาของงบประมาณ : เลื | บาท<br>อกการได้มาของงบประม                             | 2.                                                        | กรอกขอมูล                  |                                       |
| 🤳 เปลี่ยนรหัสผ่าน               |                           | ความยาว : 0                                            | เมตร                                                   |                                                           |                            |                                       |
| 🛜 ข้อมูลสิ่งก่อสร้าง            |                           | สมาพบจจุบน : 💿<br>ภาพถ่าย :                            | ใชการได้ 🔾 ใชการไม่                                    | loi Browse                                                | *.jpg ไม่เกิน 200 kb       |                                       |
| 😂 แก้ไข/เพิ่มข้อมูลสิ่งก่อสร้าง |                           |                                                        | 3                                                      | บันทึก เคลียร์ ย้อนกลับ                                   |                            |                                       |
| 😂 รายละเอียดสิ่งก่อสร้าง        |                           |                                                        | $\smile$                                               |                                                           |                            |                                       |
| 📽 ออกจากระบบ                    |                           |                                                        |                                                        |                                                           |                            |                                       |
|                                 |                           | กลุ่มสารสนเทศ ส่านักนโยบาย<br>@Copyrig                 | และแผนการศึกษาขั้นพื้นลู<br>ght 2013 : bobec v.07.56 B | น สำนักงานคณะกรรมการการศึกษาขั้ง<br>suppit2743@gmail.com  | เพิ้มฐาน                   |                                       |
|                                 |                           |                                                        |                                                        |                                                           |                            |                                       |

## 22. การเพิ่มข้อมูลห้องละหมาด/อาคารละหมาด/มัสยิด

| อานข้อมูลสี่<br>กลุ่มสารสนเทศ สา    | งก่อสร้าง<br>แผ. สพฐ.                    |                                            |                                           |                                                                                        |                                                               |
|-------------------------------------|------------------------------------------|--------------------------------------------|-------------------------------------------|----------------------------------------------------------------------------------------|---------------------------------------------------------------|
|                                     |                                          | รห้                                        | ัสโรงเรียน 660236 โรงเร                   | รียน บ้านนาเพียงใหญ่ [ สพป.หนองคาย เขต 2                                               | วัน พุธ ที่ 09 เดือน ตุลาคม พ.ศ. 2556<br>]                    |
| <b>1</b> หน้าหลัก                   |                                          |                                            | ห้องละหม                                  | มาด/อาคารละหมาด/มัสยิด                                                                 |                                                               |
| 🝞 ยินดีต้อนรับ nongkhai             |                                          |                                            |                                           |                                                                                        | ( 1 <sub>11</sub> )                                           |
| คุณ sumphan phanphim                | ล่าดับที่                                | ภาพถ่าย                                    | แบบอาคาร                                  | อายการใช้งาน                                                                           | เพิ่มห้องละหมาด/อาคารละห <del>มาด/บัสยิด</del><br>สภาพปัจจบัน |
| 🎤 เปลี่ยนรหัสผ่าน                   |                                          |                                            |                                           | จำนวน 0 รายการ                                                                         |                                                               |
| 🥭 ข้อมูลสิ่งก่อสร้าง                |                                          |                                            |                                           |                                                                                        |                                                               |
| 🍣 แก้ไข/เพิ่มข้อมูลสิ่งก่อสร้าง     |                                          |                                            |                                           |                                                                                        |                                                               |
| 😂 รายละเอียดสิ่งก่อสร้าง            |                                          |                                            |                                           |                                                                                        |                                                               |
| ออกจากระบบ                          |                                          |                                            |                                           |                                                                                        |                                                               |
|                                     |                                          | กลุ่มสารสนเทศ สำนักนโะ                     | ยบายและแผนการศึกษาขั้นพื้นฐาน             | สำนักงานคณะกรรมการการศึกษาขั้นพื้นฐาน                                                  |                                                               |
|                                     |                                          | @C                                         | opyright 2013 : bobec v.07.56 By :        | suppit2743@gmail.com                                                                   |                                                               |
| แล้งสารสนเทศ สา<br>กลุ่มสารสนเทศ สา | uniziona i U<br>Hai ang.                 | รห้                                        | ัสโรงเรียน 660236 โรงเจ้                  | รี่ยน บ้านนาเพียงใหญ่ [ สพป.หนองดาย เขต 2                                              | วัน พุธ ที่ 09 เดือน ตุลาคม พ.ศ. 2556                         |
| <b>1</b> มม้านลัก                   | น้องอะหมาด/อาดาร                         | ระหมาด/มัสยิด อำดับที่                     | -1                                        |                                                                                        |                                                               |
|                                     | มยัง <b>ต</b> ่ะทุม เต <sub>เ</sub> ย เท | แบบ<br>แบบ                                 | : ++ เลือกแบบ ++ 🗸                        |                                                                                        |                                                               |
| 💞 ยินดีต้อนรับ nongkhai             |                                          | สร้างเมื่อ พ.ศ.                            | :                                         | 2. กรอกข้อมู                                                                           | a 🔵                                                           |
| An sumphan phanphim                 | d)<br>f                                  | บบระมาณเนก เรกยสราง<br>การได้มาของงบประมาณ | . บบาท<br>: เลือกการ"ได้มาของงบประมา      | au 🗸                                                                                   |                                                               |
| เปลี่ยนรหัสผ่าน                     |                                          | <mark>ความกว้าง</mark>                     | : 0 เมตร                                  |                                                                                        |                                                               |
| 🥭 ข้อมูลสิ่งก่อสร้าง                |                                          | ความยาว<br><mark>สภาพ</mark> ปัจจุบัน      | :0เมตร<br>:●ดี⊖พอใช้⊖ทรดโทร               | N                                                                                      |                                                               |
| 😂 แก้ไข/เพิ่มข้อมูลสิ่งก่อสร้าง     |                                          | Lin and Flatsardonna mana                  | ถ้าทรุดโทรม <mark>กรุ</mark> ณาระบุ       | -                                                                                      |                                                               |
| รายละเอียดสิ่งก่อสร้าง              |                                          | 8                                          | <ul> <li>สามารถปรับปรุงซ่อมแชง</li> </ul> | มให้เกิดประโยชน์ได้ดีและใช้งบประมาณช่อมแชมไม่เกิน 50<br>วมระกว่ามนครให้เรือประโยชน์ได้ | )% ของราคาก่อสร้าง<br>แต่เครื่อ 50% ความการก่าวสร้าง          |
| 😻 ออกจากระบบ                        |                                          | ภาพถ่าย                                    | :<br>3                                    | สารถึงขอมแขม เหมาะการระบบของ เกิดและ เขงของระบางไม่เกิน 200 kb                         | ט גאנוזו או גענעלער ארזאנער                                   |
|                                     |                                          | กลุ่มสารสนเทศ สำนักนโ                      | บนทก<br>ยบายและแผนการศึกษาขึ้นพื้นฐาน     | เตลยร ยอนกลบ<br>สำนักงานคณะกรรมการการศึกษาขั้นพื้นฐาน<br>พระชาวิวี 20 ตามป เองช        |                                                               |
|                                     |                                          | @C                                         | opyrigat 2013 : 60bec v.07.56 By :        | suppriz 745@gmail.com                                                                  |                                                               |
|                                     |                                          |                                            |                                           |                                                                                        |                                                               |

## 23. <u>การเพิ่มข้อมูลป้อมยาม</u>

| <b>อานข้อมูล</b> อื่<br>กลุ่มสารสนเทศ ส | ันกอสร้าง<br>นย. สพฐ.                                                                                                    |
|-----------------------------------------|----------------------------------------------------------------------------------------------------|
|                                         | วัน พุธ ที่ 09 เดือน ตุลาคม พ.ศ. 2556<br>รหัสโรงเรียน 660236 โรงเรียน บ้านนาเพียงใหญ่ [ สพป.หนองคาย เขต 2 ]                                                       |
| <b>1</b> หน้าหลัก                       | ป้อมยาม                                                                                                    |
| ア                                       |                                                                                                    |
| คุณ sumphan phanphim                    | ลำดับที่ ภาพถ่าย แบบอาคาร อายุการใช้งาน สภาพปัจจุบัน                                                                                                    |
| 🍠 เปลี่ยนรหัสผ่าน                       | สำนวน 0 ราชการ                                                                                                    |
| 😎 ข้อมูลสิ่งก่อสร้าง                    |                                                                                                    |
| 🍣 แก้ไข/เพิ่มข้อมูลสิ่งก่อสร้าง         |                                                                                                    |
| 😂 รายละเอียดสิ่งก่อสร้าง                |                                                                                                    |
| 😻 ออกจากระบบ                            |                                                                                                    |
|                                         | กลุ่มสารสนเทศ สำนักบโญาอและแผนการศึกษาขึ้นที่บฐาน สำนักงานคณะกรรมการการศึกษาขึ้นที่บฐาน<br>@Copyright 2013 : bobec v.07.56 By suppit2/43@gmail.com                |
| <b>อานข้อมูลสิ่</b><br>กลุ่มสารสนเทศ ส  | ังกอสร้าง<br>นย. สพฐ.                                                                                                    |
|                                         | วัน พุธ ที่ 09 เดือน ตุลาคม พ.ศ. 2556<br>รหัสโรงเรียน 660236 โรงเรียน บ้านนาเพียงใหญ่ [ สพป.หนองคาย เขต 2 ]                                                       |
| <b>1</b><br>หน้าหลัก                    | ป้อมยาม ลำดับที่ : 1                                                                                                    |
| 💏 ยินดีต่อนรับ pongkhai                 | แบบ : ++ เลือกแบบ ++ ∨<br>สร้ามเรื่อ พ.ศ                                                                                                    |
| คุณ sumphan phanphim                    | งบประเภลเนิงกรก่อสร้าง : 0 บาท 2. กรอกข้อมูล                                                                                                    |
| 🎐 เปลี่ยบรหัสย่าน                       | การได้มาของงบประมาณ : [เลือกการได้มาของงบประมาณ ✓                                                                                                    |
|                                         | ความยาว : <mark>0 </mark> เมตร                                                                                                    |
| <ul> <li>ข้อมูลสิ่งก่อสร้าง</li> </ul>  | สภาพปัจจุบัน : . ๏ ดี ⊖ พอใช้ ⊖ ทรุดโทรม                                                                                                    |
| 💐 แก้ไข/เพิ่มข้อมูลสิ่งก่อสร้าง         | ถ้าทรุดโทรม กรุณาระบุ                                                                                                    |
| 🥞 รายละเอียดสิ่งก่อสร้าง                | <ul> <li></li></ul>                                                                                                    |
| 觉 ออกจากระบบ                            | ภาพล่าย : Browse * jpg ไม่เกิน 200 kb<br>3 บันทึก ) เคลียร์ ย้อนกลับ                                                                                              |
|                                         | กลุ่มสารสนเทศ สำนักนโยบายแลงแ <del>สนัก หลังธาร์อนที่บร</del> าน สำนักงานคณะกรรมการการศึกษาขึ้นที่บฐาน<br>@Copyright 2013 : bobec v.07.56 By suppit2743@gmail.com |

# 24. <u>การเพิ่มข้อมูลที่อ่านหนังสือพิมพ์</u>

| <b>อานข้อมูลลี</b><br>กลุ่มสารสนเทศ ส | นณ. สพฐ.                                                                                                    |
|---------------------------------------|----------------------------------------------------------------------------------------------------|
| <u>da</u>                             | วัน พุธ ที่ 09 เดือน ตุลาคม พ.ศ. 2556<br>รหัสโรงเรียน 660236 โรงเรียน บ้านนาเพียงใหญ่ [ สพป.หนองคาย เขต 2 ]                                                                                                    |
| หน้าหลัก                              | ที่อ่านหนังสือพิมพ์                                                                                                    |
| 狩 ยินดีต้อนรับ nongkhai               | เข็มชื่อนแน้เสือนั้นที่                                                                                                    |
| คุณ sumphan phanphim<br>🔊             | ลำดับที่ ภาพถ่าย แบบอาคาร อายุการใช้งาน สภาพปัจจุบัน<br>จำบวน 0 รายการ                                                                                                    |
| 🍠 เปลี่ยนรหัสผ่าน                     |                                                                                                    |
| 🔁 ข้อมูลสิ่งก่อสร้าง                  |                                                                                                    |
| 💐 แก้ไข/เพิ่มข้อมูลสิ่งก่อสร้าง       |                                                                                                    |
| 💐 รายละเอียดสิ่งก่อสร้าง              |                                                                                                    |
| 觉 ออกจากระบบ                          |                                                                                                    |
|                                       | กลุ่มสารสนเทศ สำนักบโฒาอและแผนการศึกษาขึ้นที่บฐาน สำนักงานคณะกรรมการการศึกษาขึ้นที่บฐาน<br>@Copyright 2013 : bobec v.07.56 By suppit2743@gmail.com                                                                        |
| อานข้อมูลลี<br>กลุ่มสารสนเทศ ส        | ังกอสร้าง<br>นย. สพฐ.                                                                                                    |
| -                                     | วัน พุธ ที่ 09 เดือน ตุลาคม พ.ศ. 2556<br>รหัสโรงเรียน 660236 โรงเรียน บ้านนาเพียงใหญ่ [ สพป.หนองคาย เขต 2 ]                                                                                                    |
| <b>น</b> ที่หน้าหลัก                  | ที่อ่านหนังสือพิมพ์ สำดับที่ : 1                                                                                                    |
| 🍞 ยินดีต้อนรับ nongkhai               | แบบ : ++ เลอกแบบ ++ 🗸                                                                                                    |
| คุณ sumphan phanphim                  | งบุประมาณในการก่อสร้าง : 0 บาท 2. กรอกขอมูล                                                                                                    |
| 🆋 เปลี่ยนรหัสผ่าน                     | ความกว้าง : 0 มตร                                                                                                    |
| 켣 ข้อมูลสิ่งก่อสร้าง                  | ดวามยาว : 0เนตร<br>สภาพปัจจุบัน : ● ดี ◯ พอโข้ ◯ พรดโทรม                                                                                                    |
| 😂 แก้ไข/เพิ่มข้อมูลสิ่งก่อสร้าง       | ถ้าทรุดโทรม กรุณาระบุ                                                                                                    |
| 🍣 รายละเอียดสิ่งก่อสร้าง              | <ul> <li>สามารถปรับปรุงข่อมแขนให้เกิดประโยชน์ได้ดีและใช้งบประมาณข่อมแขนใม่เกิน 50% ของราคาก่อสร้าง</li> <li>อางารณร์ และบาว ไม่สามารถต่าวแขนให้เรือประโยชน์ได้และใช้งบประมาณข่อมแขนใม่เกิน 50% ของราคาก่อสร้าง</li> </ul> |
| 觉 ออกจากระบบ                          | • ⊖ ๒ กุจทรงคุญรายอากาศสามารถของแของเหน่าดขธะ เอชน เดและ เธงบบระมาตเของแของเหยาก 20%ของราคากอิสร้าง<br>ภาพถ่าย :                                                                                                    |
|                                       | กลุ่มสารสนเทศ สำนักนโยบายและแผนการศึกษาขั้นที่บฐาน สำนักงานคณะกรรมการการศึกษาขั้นที่บฐาน<br>@Copyright 2013 : bobec v.07.56 By suppit2/43@gmail.com                                                                       |

#### 25. <u>การออกจากระบบ</u>

เมื่อตรวจสอบแก้ไขข้อมูลเสร็จแล้ว ทุกครั้งที่จะปิดหน้าเว็บให้ทำการออกจากระบบทุกครั้งเพื่อความปลอดภัย
 ของข้อมูล โดยการคลิกที่เมนู "<u>ออกจากระบบ</u>"

| <b>ใน</b> หน้าหลัก                        |            | รหัสโรงเ   | เรียน 660236 โ | รงเรียน บ้านนาเพี<br>รายการสิ่งก่ | ยงใหญ่ [ สพป.หนอง<br>อสร้าง | งคาย เขต 2 ] | วัน พุธ ที่ 09 เดือน ตุลาคม พ.ศ. 25 |
|-------------------------------------------|------------|------------|----------------|-----------------------------------|-----------------------------|--------------|-------------------------------------|
| 🍞 ยินดีต้อนรับ nongkhai                   | ภาพถ่าย    | ประเภท     | ล่าดับที่      | แบบอาคาร                          | อายุการใช้งาน               | สภาพปัจจุบัน | วันที่ปรับปรุง                      |
| คุณ sumphan phanphim<br>🍠 เปลี่ยนรหัสผ่าน |            | อาดารเรียน | 1              | <u>ป.1ซ</u>                       | 45 ปี                       | พอใช้        | 2013-10-09 10:25:04                 |
| 🛜 ข้อมูลสิ่งก่อสร้าง                      |            | อาคารเรียน | 2              | <u>1.19</u>                       | 56 D                        | พอใช้        | 0000-00-00 00:00:00                 |
| แก้ไข/เพิ่มข้อมูลสิ่งก่อสร้าง             |            | อาคารเรียน | 3              | <u>สปช.105/29</u>                 | 22 ปี                       | ดี           | 0000-00-00 00:00:00                 |
| 🕷 ออกจากระบบ                              | NO PICTURE | อาคารเรียน | 4              | <u>สปช.105/29</u>                 | 5 <b>D</b>                  |              | 0000-00-00 00:00:00                 |

#### 26. <u>ปฏิทินการจัดทำข้อมูล ปีการศึกษา 2556</u>

| ขั้นที่                                  | การดำเนินงาน                                                                                                    | ระยะเวลา         | ผู้ดำเนินการ |  |
|------------------------------------------|----------------------------------------------------------------------------------------------------|------------------|--------------|--|
| ข้อมูลนักเรียนรายบุคคลต้นปีการศึกษา 2556 |                                                                                                    |                  |              |  |
| 1                                        | บันทึกข้อมูลนักเรียนรายคนที่ระบบ Data Management Center ที่ <u>www.bopp-</u><br><u>obec.info</u> หรือบันทึกข้อมูลในโปรแกรม SMIS แล้ว upload ข้อมูลเข้าระบบ Data<br>Management Center                          | 10-25 ນີ.ຍ.2556  | โรงเรียน     |  |
| 2                                        | ตรวจสอบ/แก้ไข รับรองข้อมูล จำนวน 30 รายการ                                                                                                    | 10-25 ນີ.ຍ.2556  | โรงเรียน     |  |
| 3                                        | ตรวจสอบความถูกต้อง ความซ้ำซ้อนข้อมูลของโรงเรียนในสังกัดรับรองความถูกต้อง<br>ภาพรวมของ สพท.                                                                                                    | 10-30 ນີ.ຍ.2556  | สพป.         |  |
| 4                                        | ติดตาม ตรวจสอบความถูกต้อง ความซ้ำซ้อนข้อมูลของโรงเรียน<br>ในสังกัด สพฐ.                                                                                                    | 25-30 ນີ.ຍ.2556  | สพรฐ.        |  |
| 5                                        | ประมวลผลข้อมูล/รายงานผลข้อมูลนักเรียนรายคน ผ่านระบบ Data Management<br>Center                                                                                                    | 1 – 20 ก.ค. 2556 | สพฐ.         |  |
| 6                                        | ตรวจสอบความถูกต้อง ความซ้ำซ้อนข้อมูลของโรงเรียนในสังกัด สพท. ทางเว็ปไซต์<br>Data Management Center                                                                                                    | 1-10 ก.ค. 2556   | สพป.         |  |
| 7                                        | แจ้งโรงเรียนในสังกัดตรวจสอบ แก้ไขข้อมูลที่ผิดพลาด                                                                                                    | 10-20 ก.ค. 2556  | สพป.         |  |
| 8                                        | แก้ไข/รับรอง ข้อมูล ผ่านระบบ Data Management Center                                                                                                    | 1-20 ก.ค. 2556   | โรงเรียน     |  |
| 9                                        | รับรองยืนยันข้อมูล ผ่านระบบ Data Management Center                                                                                                    | 20-25 ก.ค. 2556  | สพป.         |  |
|                                          | ข้อมูลภาคเรียนที่ 2                                                                                                    |                  |              |  |
| 1                                        | ดำเนินการปรับปรุงข้อมูลนักเรียนรายบุคคล เพื่อเก็บข้อมูลการเคลื่อนย้ายของ<br>นักเรียน นักเรียนออกกลางคัน นักเรียนเสียชีวิต นักเรียนซ้ำซ้อน ทางเว็ปไซต์<br>Data Management Center <u>ที่</u> www.bopp-obec.info | 10-25 พ.ย.2556   | โรงเรียน     |  |
| 2                                        | ตรวจสอบความถูกต้อง ความซ้ำซ้อนข้อมูลของโรงเรียนในสังกัด<br>ทางเว็ปไซต์ Data Management Center                                                                                                    | 10–30 พ.ย.2556   | สพป.         |  |

|   | ข้อมูลสิ้นปีการศึกษา 2556                                                                                                |                |          |
|---|----------------------------------------------------------------------------------------------------|----------------|----------|
| 1 | บันทึกข้อมูล/ตรวจสอบแก้ไข ข้อมูลนักเรียนสิ้นปีการศึกษา ด้วยระบบ<br>Data Management Center <u>ที่ </u> www.bopp-obec.info | 1-25 เม.ย 2557 | โรงเรียน |
| 2 | ตรวจสอบความถูกต้อง ความซ้ำซ้อนข้อมูลของโรงเรียนในสังกัด<br>ทางเว็ปไซต์ Data Management Center                            | 1-10 พ.ค. 2557 | สพป.     |

| ข้อมูลครุส                 | กัณฑ์ M-OBEC                                                  |                   |           |  |
|----------------------------|---------------------------------------------------------------|-------------------|-----------|--|
|                            | บันทึกข้อมูลครุภัณฑ์โรงเรียน และเขตพื้นที่ ผ่านเว็บไซต์       | ครั้งที่ 1        | สพป./ร.ร. |  |
|                            | http://data.bopp-obec.info/emis/                              | 1 – 25 ນີ.ຍ. 2556 |           |  |
|                            |                                                               | ครั้งที่ 2        |           |  |
|                            |                                                               | 1 – 25 พ.ย. 2556  |           |  |
| ข้อมูลอาคารและสิ่งก่อสร้าง |                                                               |                   |           |  |
|                            | บันทึกข้อมูลผ่านเว็บไซต์ http://data.bopp-obec.info/building/ | ภายใน             | สพป./ร.ร. |  |
|                            |                                                               | 25 ต.ค.2556       |           |  |
| ข้อมูลครูเ                 | และบุคลากรทางการศึกษา                                         |                   |           |  |
|                            | บันทึกข้อมูลผ่านเว็บไซต์ http://data.bopp-obec.info/emis/     | ภายใน             | สพป./ร.ร. |  |
|                            |                                                               | 25                |           |  |

#### รายชื่อคณะทำงาน

#### ชื่อ-สกุล

ตำแหน่ง

นายอำนาจ วิชยานุวัติ นายสมเดช สีแสง นางสาวเสริมสุข ธรรมกิจไพโรจน์ นายธีระศักดิ์ หล่อขุนไกร นายศุภศิษฏ์ พิทยศักดิ์ นางสาวสาคร หล้าคำ นางสาววนิดา แก่นท้าว นางสาวสุประวีณ์ มาโยง นางช่อเพชร สุนทรวิภาต นางสาวจตุพร ธนกิจยิ่งยง นายสุรชัย โพธิ์คำ นางปราณี สุขอุดม นางสาวอุไรภรณ์ พุฒิหอม นางสาวฤตินั้นท์ บุญกอง นายวิทยา ศรีพันชาติ นางสาวอารีย์ อินทรวงศ์ นายวีรวัฒน์ กัณทวีชัย นางสาวกนกพร อัครพิเชษฐ์ นายสัมพันธ์ พันธ์พิมพ์ นายวัชรพล คำก้อน นางสาวนิภาพร พลสุวรรณ นายอาทิตย์ สิงหธนานนท์ นางสาวสุภัทรา แสงลุน นางสาวสุชาดา เพ็ญวงษ์ นางสุดากาญจน์ วงศ์ษา นางสาวศรณ์วรัชท์ ทองเก่า นายฐาปน ชูชื่น นางทัศนีย์ วัชราไทย

ผู้อำนวยการสำนักนโยบายและแผนการศึกษาขั้นพื้นฐาน ผู้อำนวยการสำนักงานเขตพื้นที่การศึกษา ผู้อำนวยการกลุ่มสารสนเทศ สนผ. ผู้อำนวยการกลุ่มนโยบายและแผน ผู้อำนวยการศูนย์เทคโนโลยีสารสนเทศเพื่อการศึกษา นักวิเคราะห์นโยบายและแผนชำนาญการ นักวิเคราะห์นโยบายและแผนชำนาญการ นักวิเคราะห์นโยบายและแผนชำนาญการ นักวิเคราะห์นโยบายและแผนชำนาญการ ผู้อำนวยการศูนย์เทคโนโลยีสารสนเทศเพื่อการศึกษา ครู นักวิเคราะห์นโยบายและแผนชำนาญการ ผู้อำนวยการศูนย์เทคโนโลยีสารสนเทศเพื่อการศึกษา นักวิชาการคอมพิวเตอร์ชำนาญการ ผู้อำนวยการศูนย์เทคโนโลยีสารสนเทศเพื่อการศึกษา ผู้อำนวยการศูนย์เทคโนโลยีสารสนเทศเพื่อการศึกษา นักวิเคราะห์นโยบายและแผนปฏิบัติการ นักวิชาการคอมพิวเตอร์ปฏิบัติการ ผู้อำนวยการศูนย์เทคโนโลยีสารสนเทศเพื่อการศึกษา นักจัดการงานทั่วไปปฏิบัติการ เจ้าพนักงานการเงินและบัญชีปฏิบัติงาน ครู นักวิชาการเงินและบัญชีปฏิบัติการ นักวิชาการคอมพิวเตอร์ปฏิบัติการ นักวิเคราะห์นโยบายและแผนชำนาญการ นักวิชาการเงินและบัญชีชำนาญการ พนักงานธุรการ ส4 นักวิเคราะห์นโยบายและแผนชำนาญการ

#### สถานที่ทำงาน

สนผ. สพฐ. สพป.นครสวรรค์ เขต 1 สนผ. สพฐ. สพป.กาญจนบุรี เขต 1 สพป.ชัยภูมิ เขต 3 สนผ. สพฐ. สพม.เขต 23(สกลนคร) สนผ. สพฐ. สพป.สุพรรณบุรี เขต 1 สพป.อุบลราชธานี เขต 5 สพป.บึงกาฬ สพป.พระนครศรีอยุธยา เขต 1 สพป.นนทบุรี เขต 2 สพป.หนองคาย เขต 1 สพม.เขต 26(มหาสารคาม) สพป.ราชบุรี เขต 1 สพป.ลำพูน เขต 2 สพป.ขอนแก่น เขต 3 สพป.หนองคาย เขต 2 สพป.หนองคาย เขต 2 สพป.หนองคาย เขต 2 สพป.ปราจีนบุรี เขต 2 สพม.เขต 26(มหาสารคาม) สพป.ปราจีนบุรี เขต 2 สนผ. สพฐ. สนผ. สพฐ. สนผ. สพฐ. สนผ. สพฐ.

| <u>พัฒนาโปรแกรม</u>         |                                                |                   |
|-----------------------------|------------------------------------------------|-------------------|
| นายศุภศิษฏ์ พิทยศักดิ์      | ผู้อำนวยการศูนย์เทคโนโลยีสารสนเทศเพื่อการศึกษา | สพป.ชัยภูมิ เขต 3 |
| <u>คู่มือการใช้งาน</u>      |                                                |                   |
| ้<br>นายสัมพันธ์ พันธ์พิมพ์ | ผู้อำนวยการศูนย์เทคโนโลยีสารสนเทศเพื่อการศึกษา | สพป.หนองคาย เขต 2 |